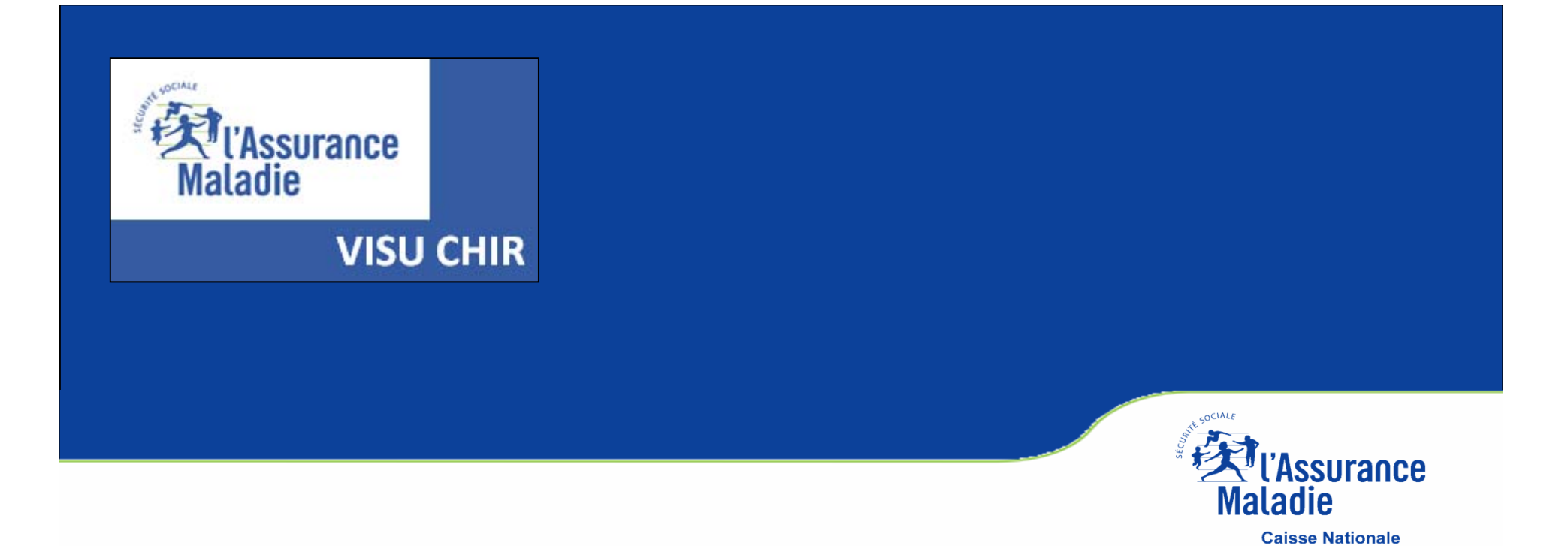

## VISUCHIR ETABLISSEMENT Mode d'emploi

#### VISUCHIR ETABLISSEMENT

VISUCHIR SPECIALITES

VISUCHIR REGIONS

# VISUCHIR

### Une gamme d'outils pour :

ANALYSER ET SUIVRE LES PRATIQUES CHIRURGICALES D'UN ÉTABLISSEMENT

LES COMPARER AUX AUTRES ÉTABLISSEMENTS

ESTIMER UN POTENTIEL DE DÉVELOPPEMENT AMBULATOIRE

SUIVRE UNE DÉMARCHE RAAC

EVALUER LES PRATIQUES PROFESSIONNELLES ET ORGANISATIONNELLES

AIDER À LA RECOMPOSITION DE L'OFFRE RÉGIONALE

CONSTRUIRE UNE STRATÉGIE

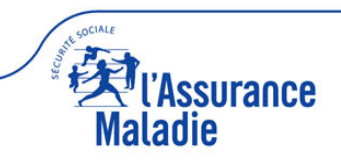

## VISUCHIR ETABLISSEMENT

### S'ADRESSE PLUS PARTICULIÈREMENT AUX ÉTABLISSEMENTS DE SANTÉ EN VUE DE LES AIDER AU DÉVELOPPEMENT DE LA CHIRURGIE AMBULATOIRE.

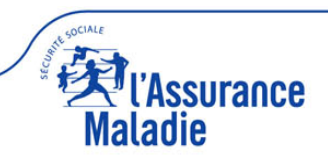

### PREALABLE

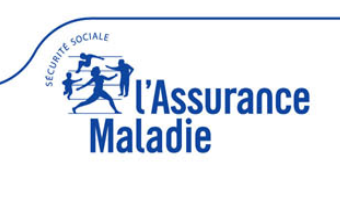

#### BON USAGE (cookies, CGU, lisez-moi)

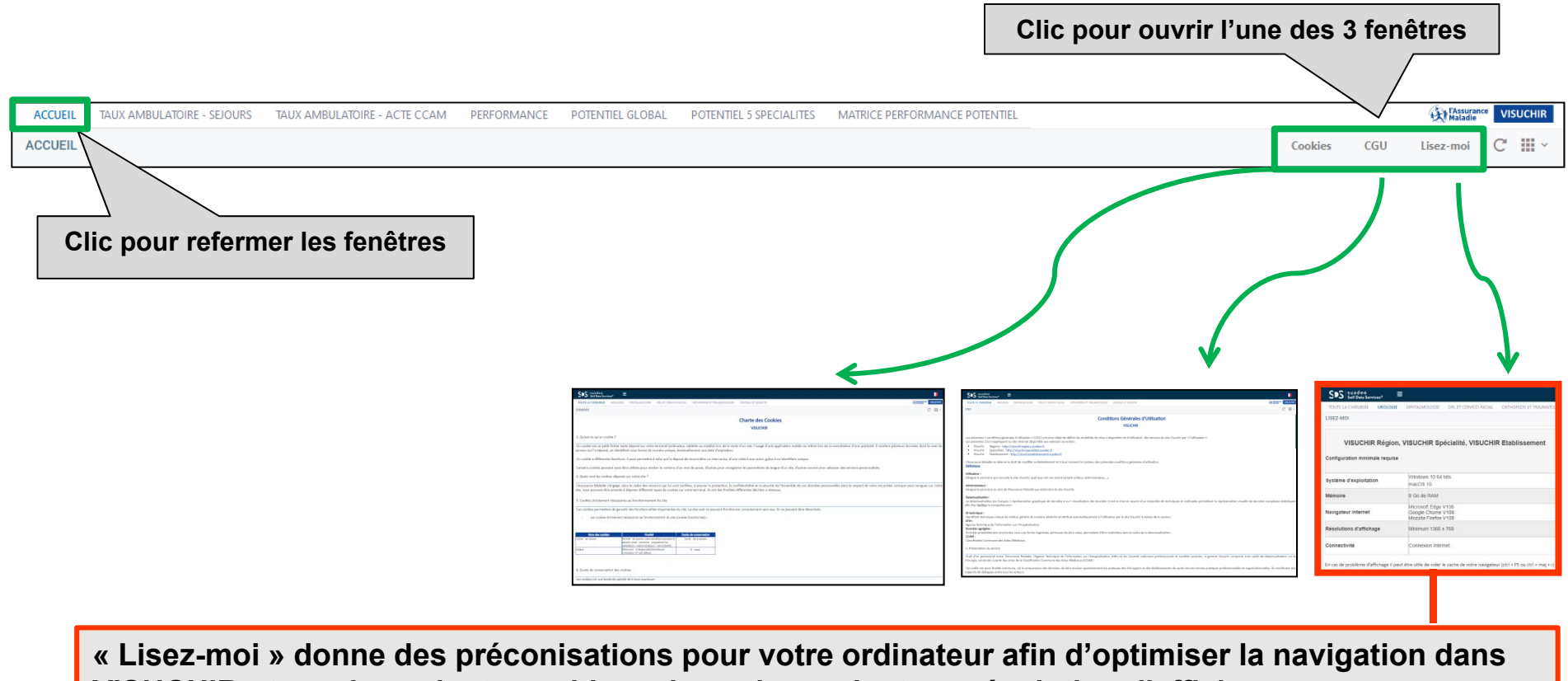

VISUCHIR : type de navigateur, vidage du cache navigateur, résolution d'affichage...

IMPORTANT : Privilégier, si possible, le navigateur Edge e plus performant Si dysfonctionnement, penser à vider le cache navigateur (ctrl + F5 ou ctrl+maj+r)

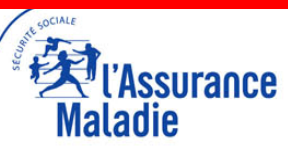

#### LISEZ-MOI (1)

La page d'accueil de VISUCHIR ETABLISSEMENT contient un nombre important d'informations à afficher. De fait, en fonction de votre écran, il se peut que seule une partie des informations apparaisse.

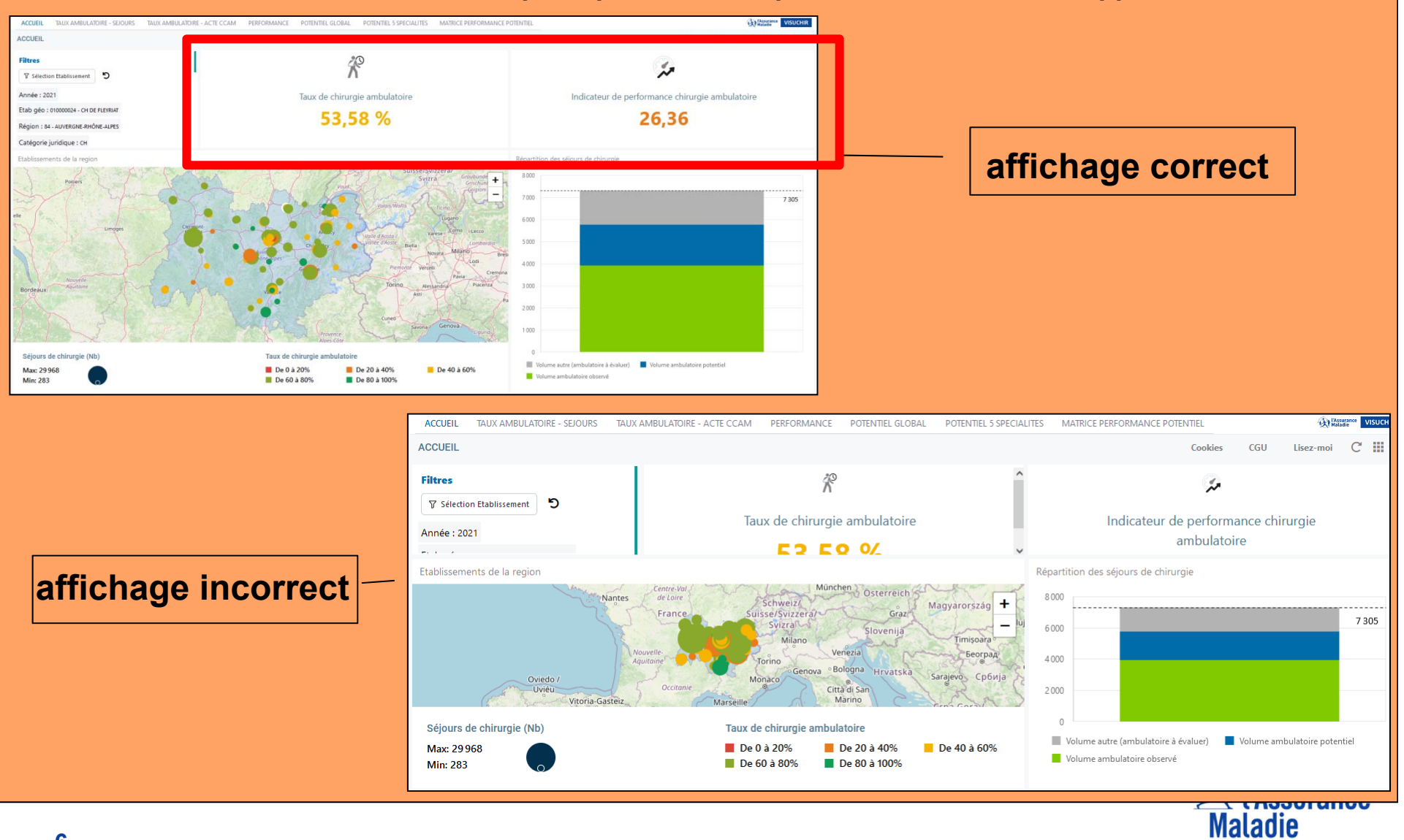

#### LISEZ-MOI (2)

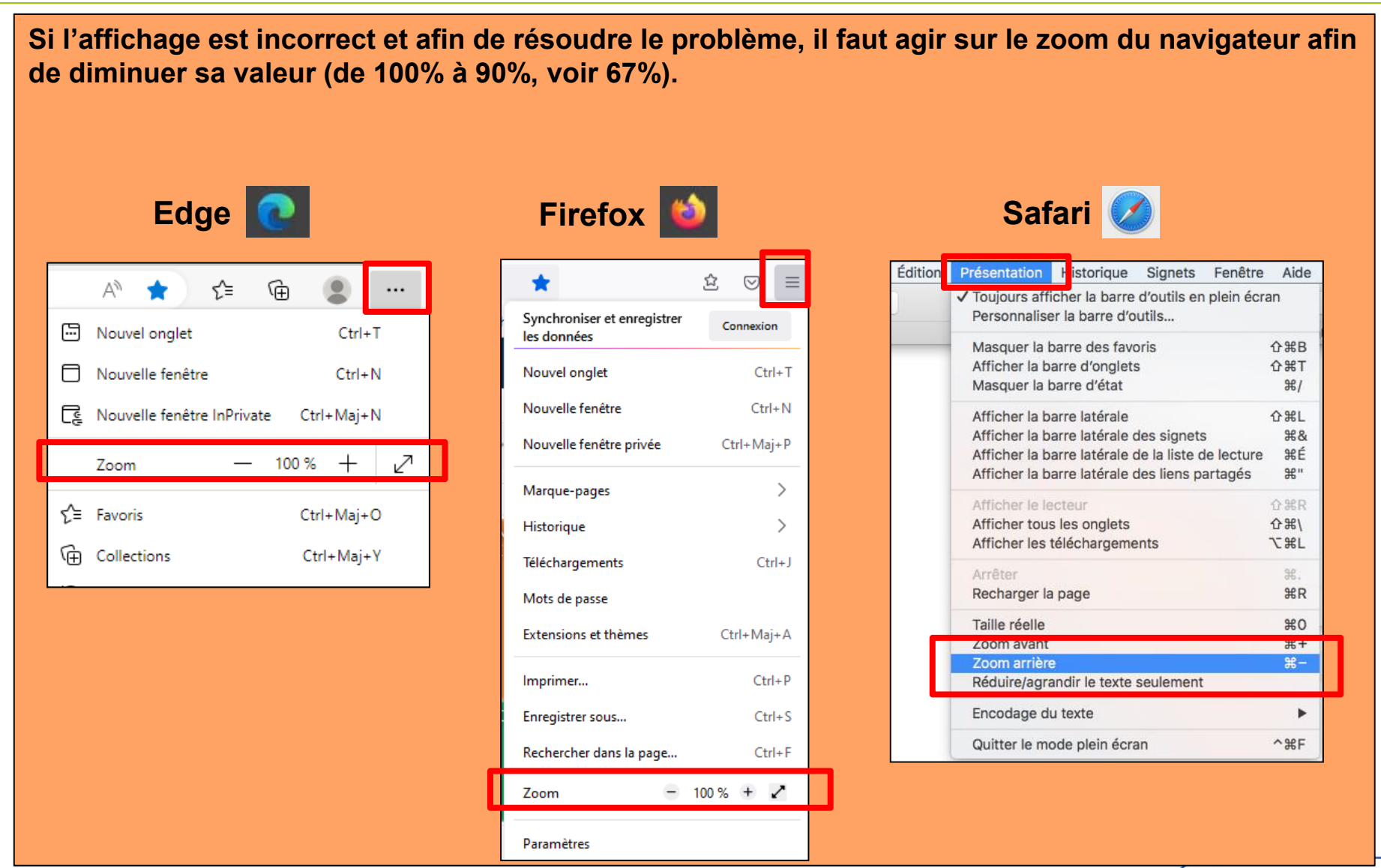

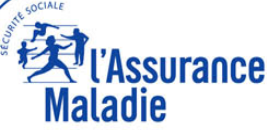

#### COULEURS

LES COULEURS DANS VISUCHIR ETABALISSEMENT ONT UNE SIGNIFICATION (sauf pour les graphiques qui comportent des courbes d'évolution des onglets « taux ambulatoire-séjours » et « performance »)

- VERTE correspond à la chirurgie ambulatoire
- ROUGE correspond à la chirurgie conventionnelle
- BLEU correspond au potentiel de développement ambulatoire

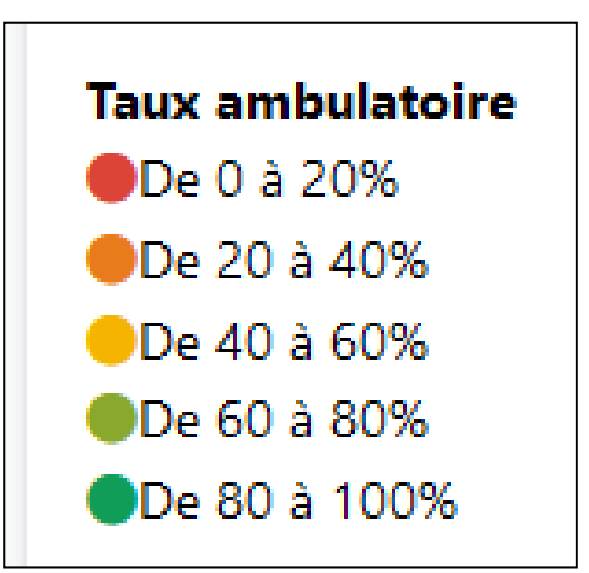

NB 1 : Les variations de tons entre le vert et le rouge (vert clair / jaune / orangé) correspondent à des variations de taux d'ambulatoire

NB 2 : l'onglet « performance » adopte le même code couleur

- vert = Indicateur de Performance de Chirurgie Ambulatoire (IPCA) très performant
- rouge = IPCA peu performant

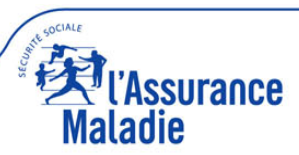

TOUS LES OBJETS SIMPLES (PICTOGRAMME AVEC UNE VALEUR) PEUVENT ETRE AGGRANDIS AVEC LA FONCTION « MAXIMISER »

TOUS LES **OBJETS GRAPHIQUES (CARTOGRAPHIE, PALMARES,** FONCTIONS DISTRIBUTION, EVOLUTION....) COMPORTENT LES DEUX « MAXIMISER » ET « EXPORTER »

Pour accéder à ces fonctions, il faut déplacer la souris en haut et à droite de l'objet pour faire apparaitre le pictogramme suivant

Maximiser et restaurer les graphiques

Exporter les résultats sous format excel

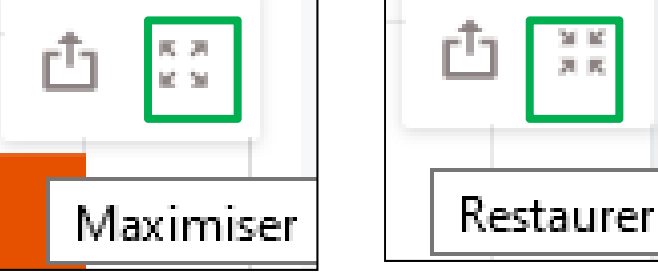

医周 lic 34

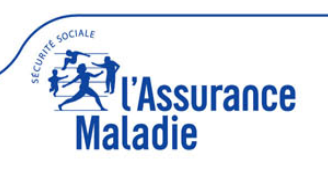

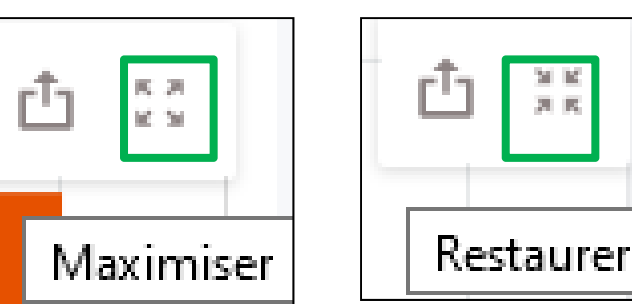

医周 M 34

#### **INFOBULLES**

## TOUS LES OBJETS GRAPHIQUES COMPORTENT DES INFOBULLES AVEC LA VALEUR PRECISE DES DONNEES

#### Pour accéder aux infobulles de données, passez la souris sur l'objet

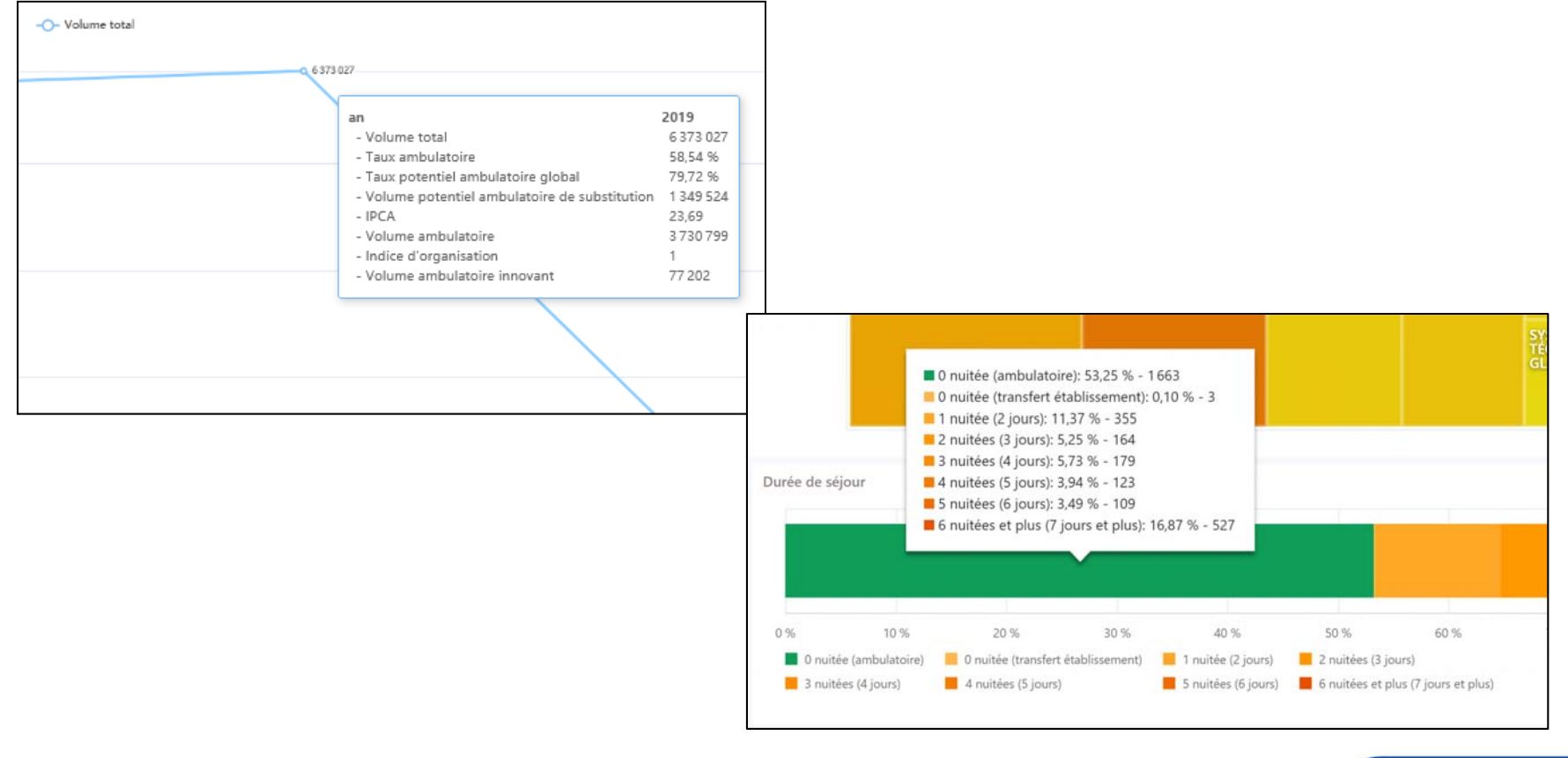

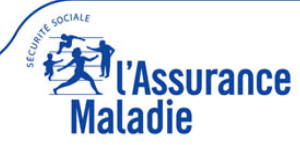

#### **CODIFICATION GENERALE**

#### Ambulatoire

- Couleur verte = hospitalisation ambulatoire
- Couleur rouge = hospitalisation traditionnelle ou complète
- Couleur bleue = potentiel ambulatoire
- Couleur grise = autre (potentiel ambulatoire à évaluer)

#### Présentation des graphiques

• sur fond grisé = actes CCAM (onglets « taux ambulatoireactes CCAM », « potentiel global », « potentiel 5 spécialités »)

• sur fond blanc = séjours chirurgicaux

Graphiques sur fond grisé = actes CCAM

Graphiques sur fond blanc = séjours

NB : un séjour chirurgical peut comporter un à plusieurs actes CCAM

#### Comparaisons

• Les benchmarks sont toujours selon 4 focales : France, Région, Catégorie juridique, Classe de case-mix ambulatoire\*

\* Pour plus d'information sur les classes de case-mix ambulatoire, consultez le document « visuchir établissement guide utilisateur » page 6

Il faut toujours double-cliquer sur les mosaïques (onglet « taux ambulatoire-acte CCAM », « potentiel global », « potentiel 5 spécialités ») pour accéder aux informations sous-jacentes

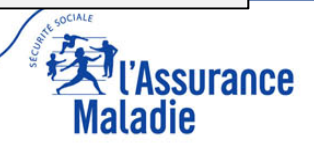

## **NAVIGATION VISUCHIR ÉTABLISSEMENT**

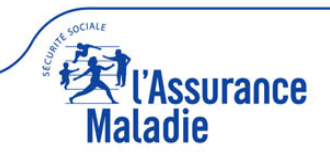

#### **ACCUEIL : 4 PARTIES**

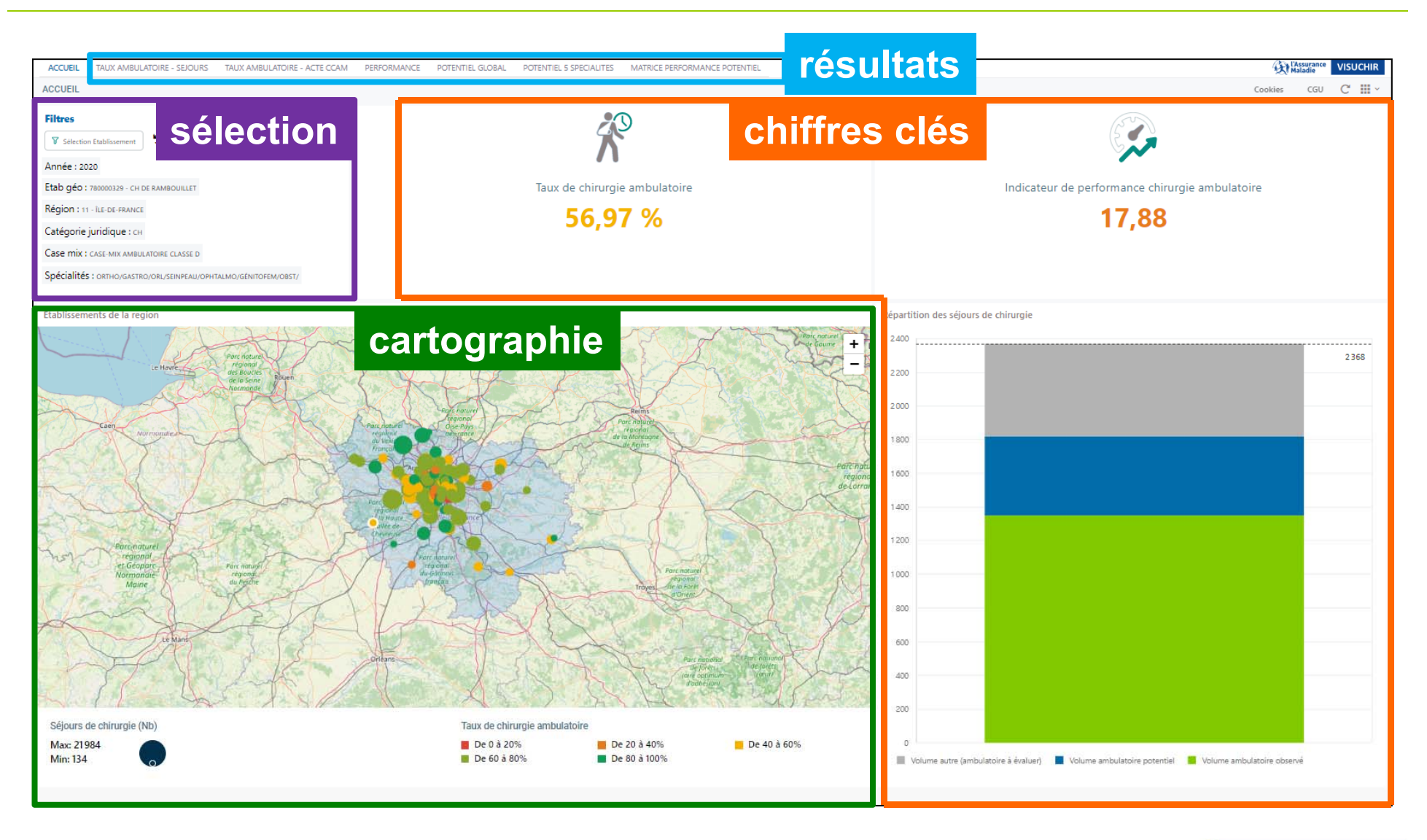

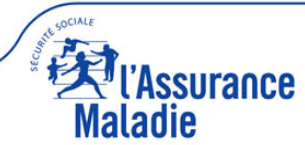

#### **ACCUEIL: 4 PARTIES**

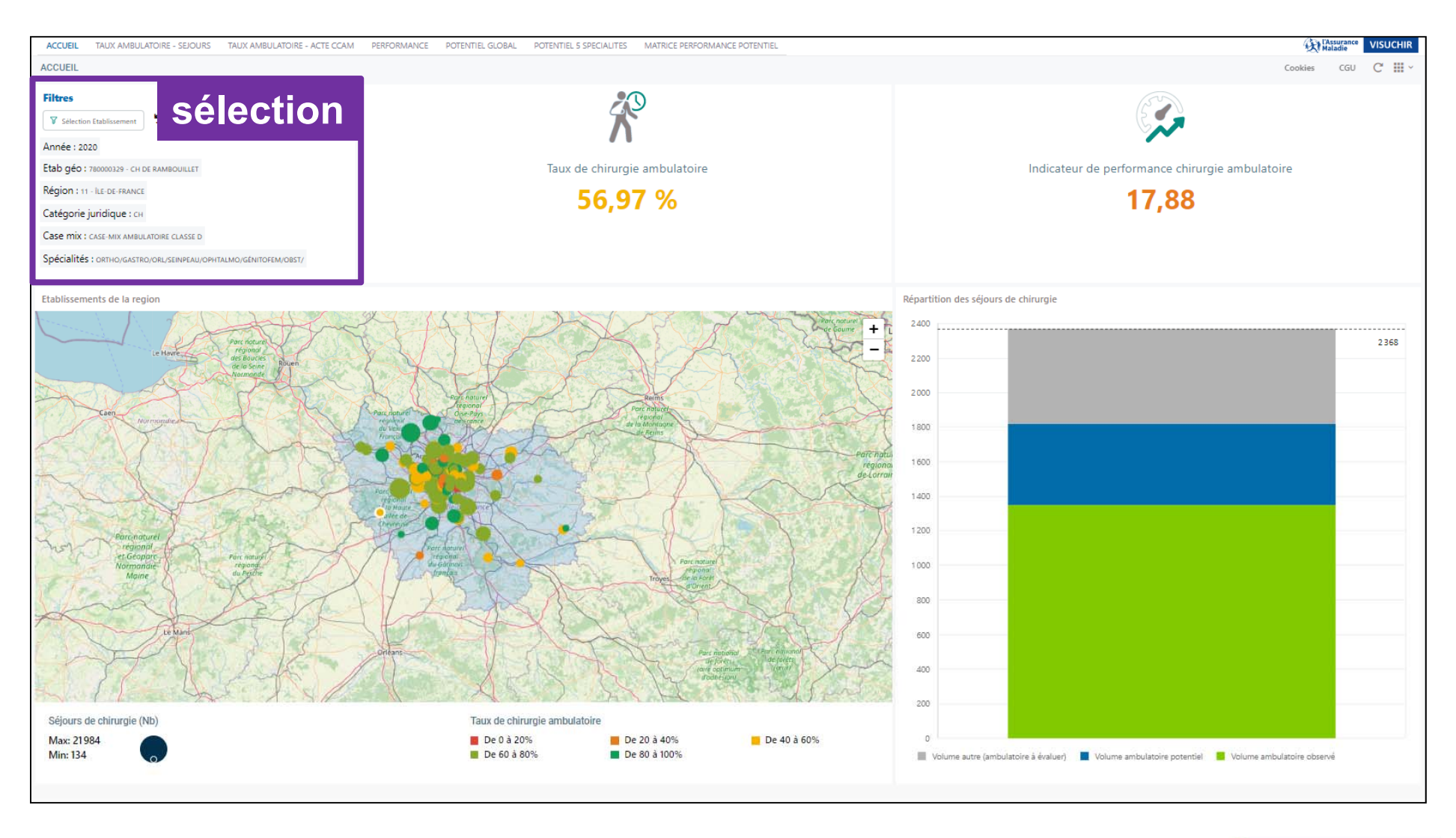

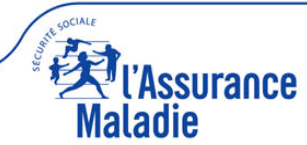

#### sélection CLIC PUIS SELECTION UNE ANNEE ET UN ETABLISSEMENT, PUIS APPLIQUER

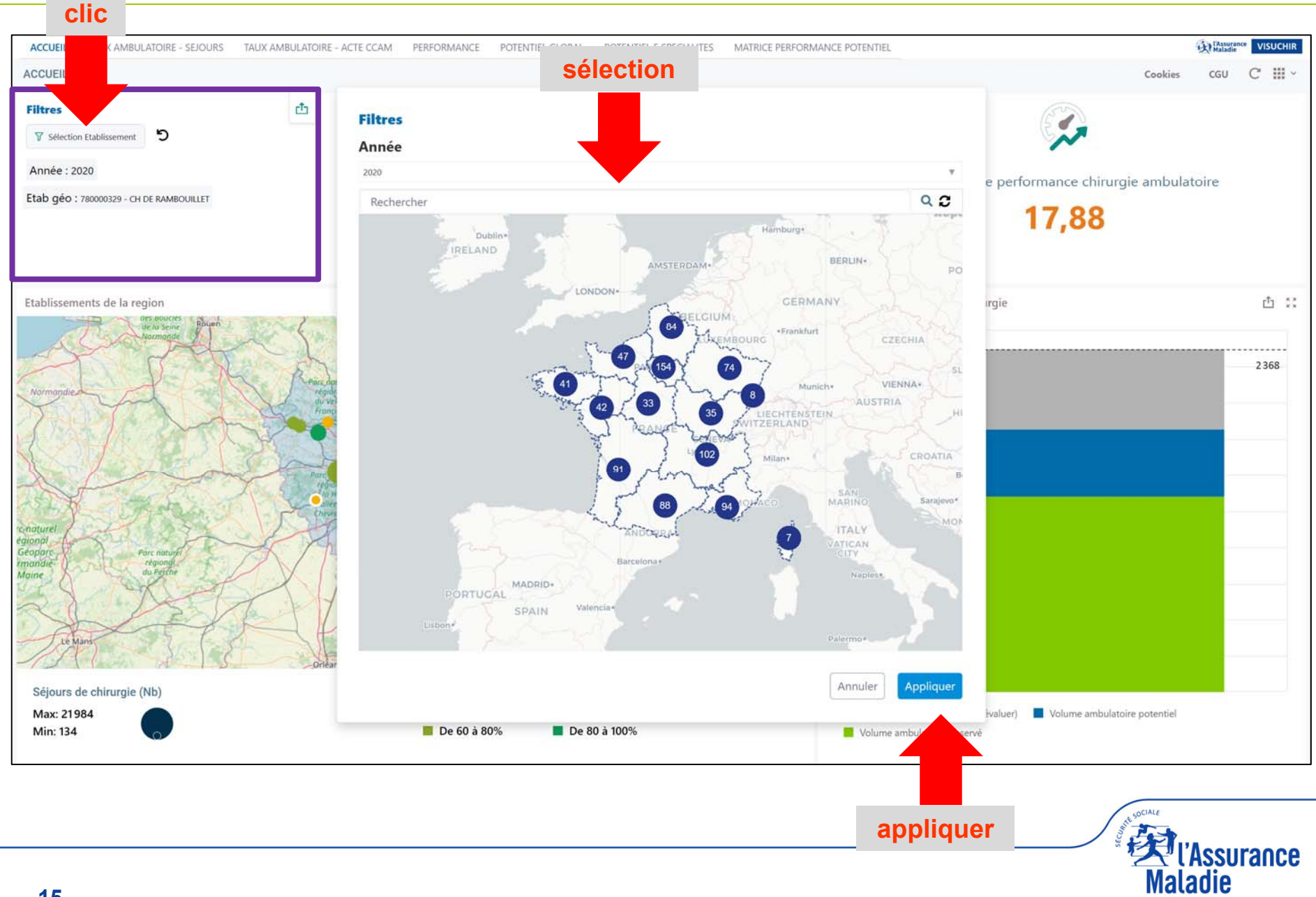

#### sélection 2 MANIERES DE SELECTIONNER ETABLISSEMENT : VIA CARTE, VIA MOT CLE

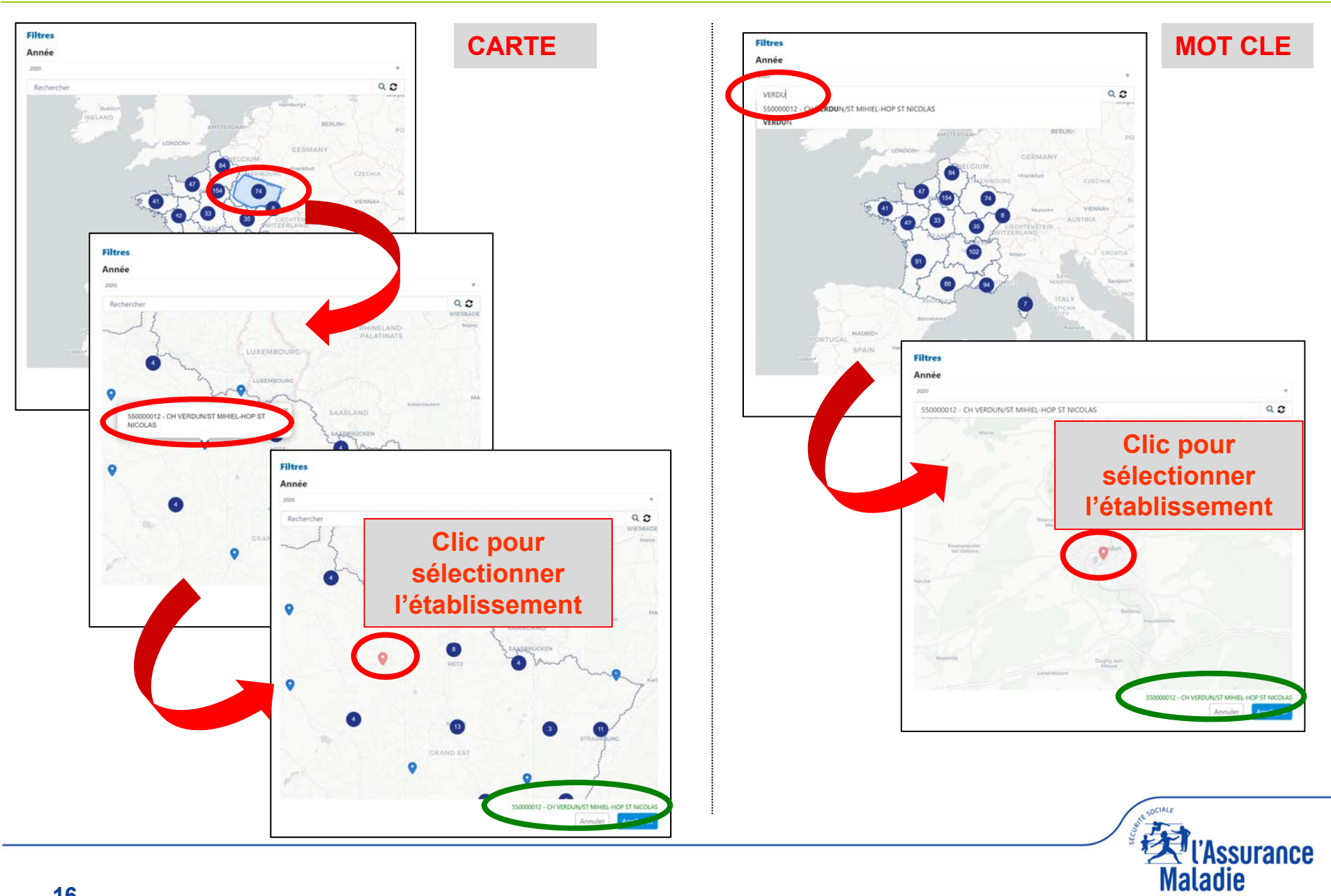

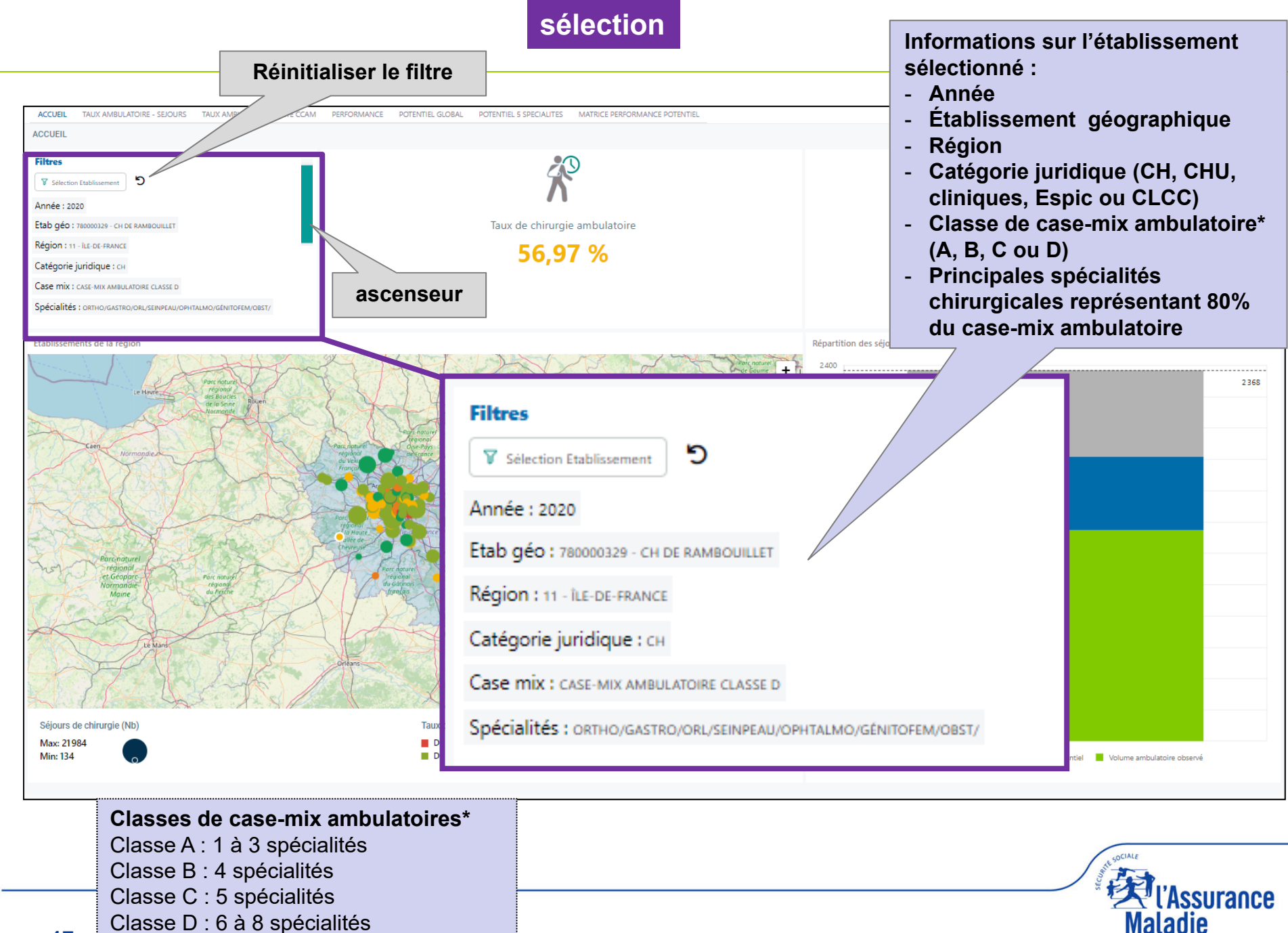

Classe D: 6 à 8 spécialités

17

#### **ACCUEIL: 4 PARTIES**

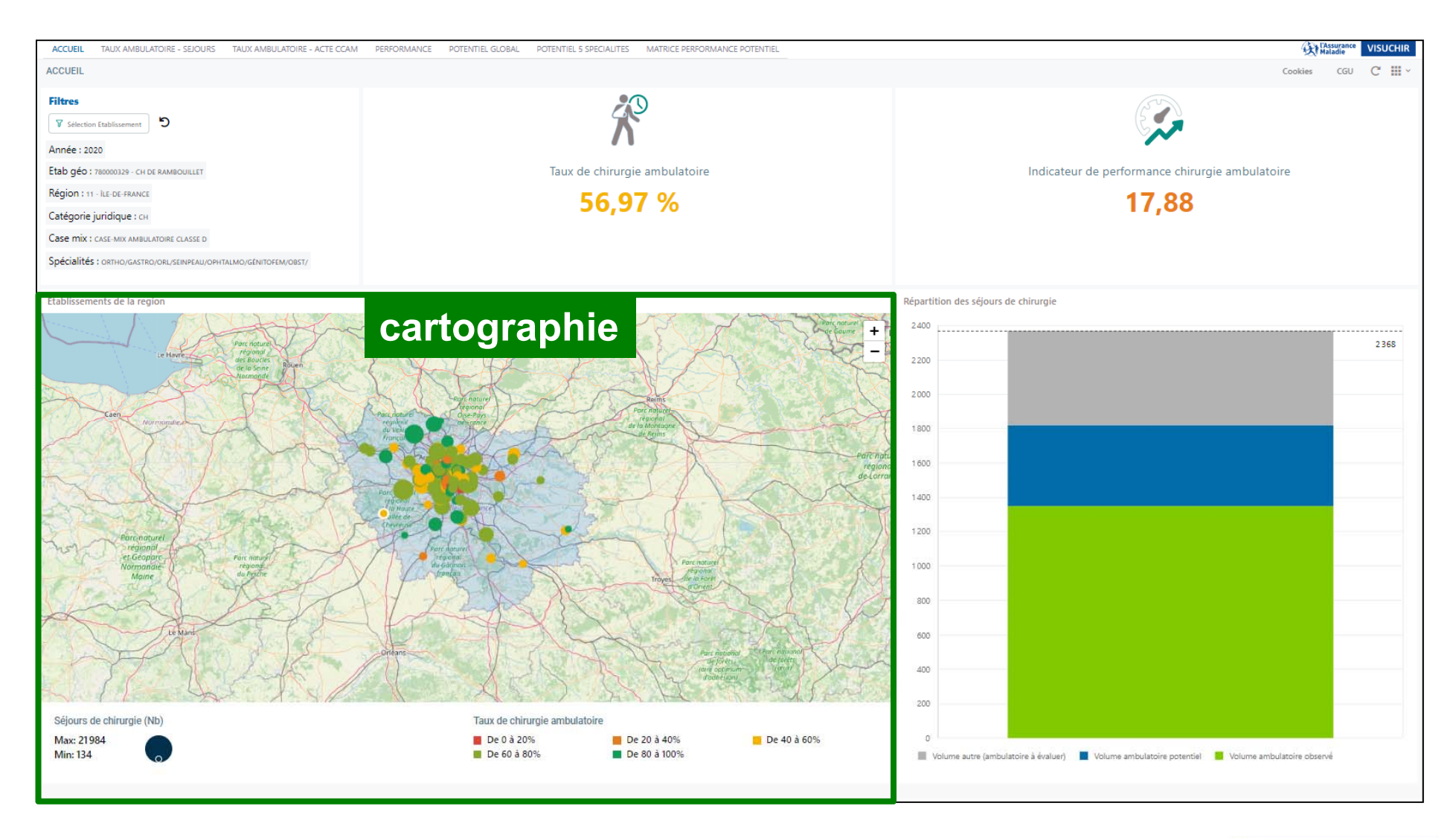

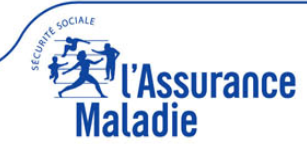

#### cartographie

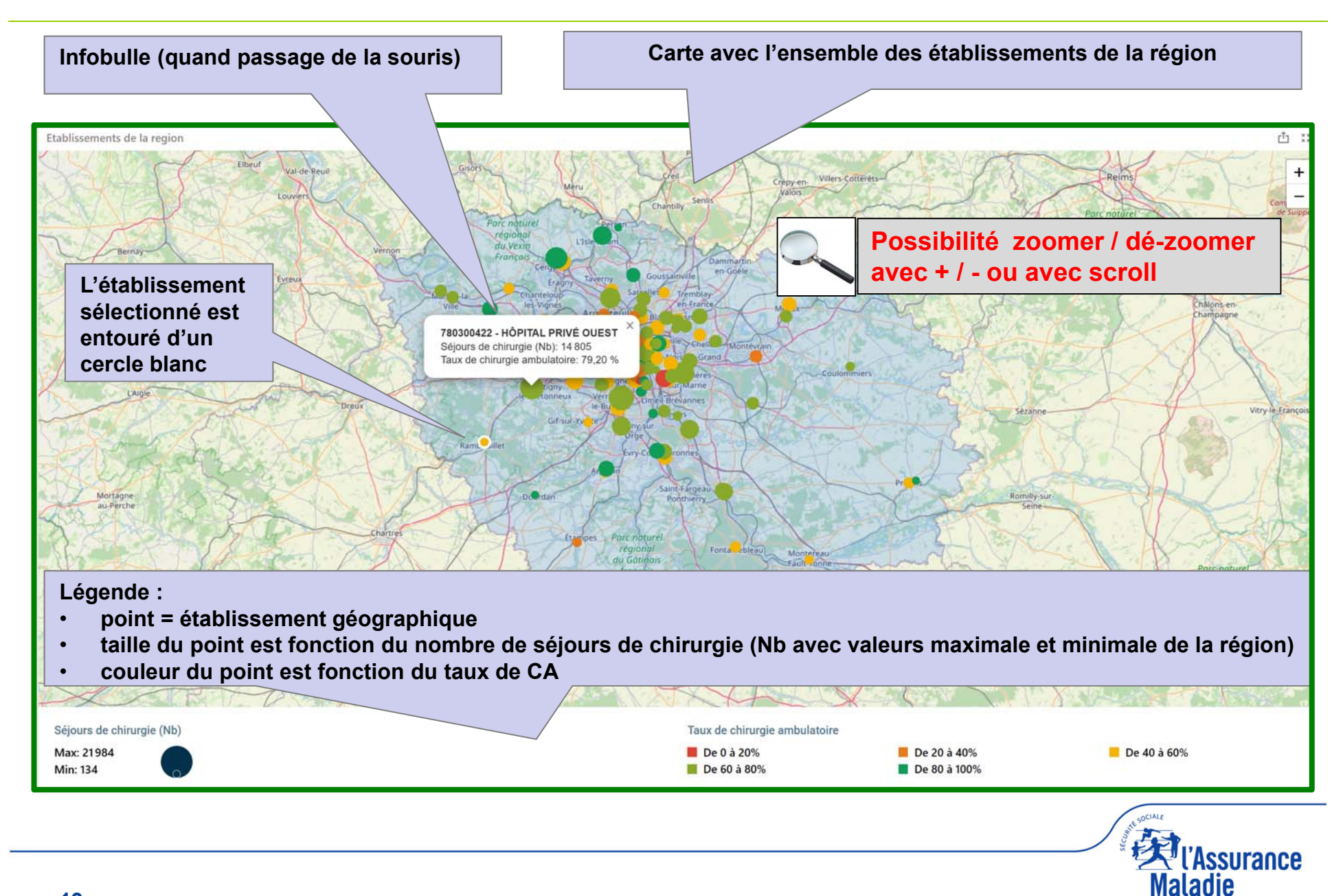

#### **ACCUEIL: 4 PARTIES**

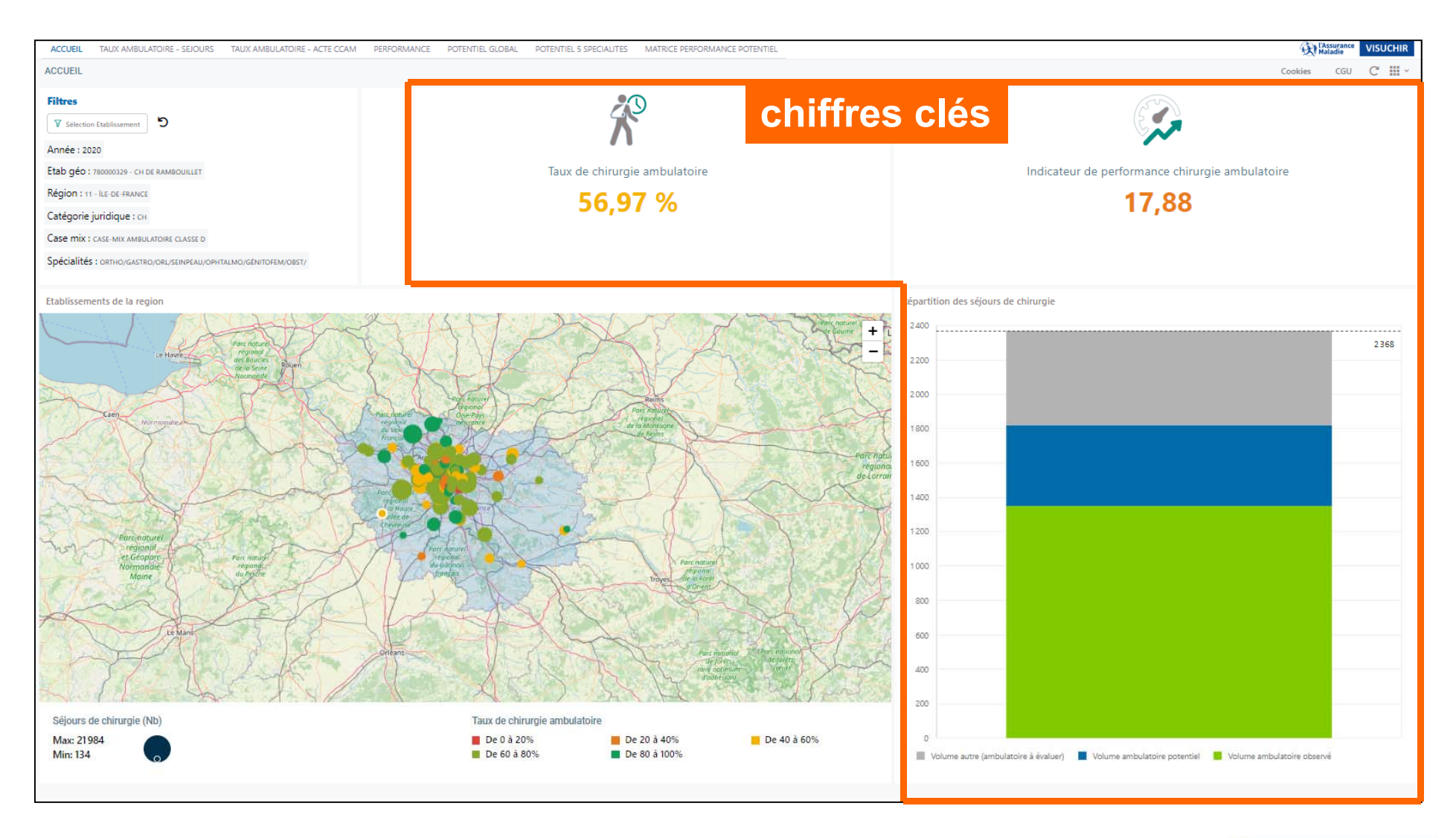

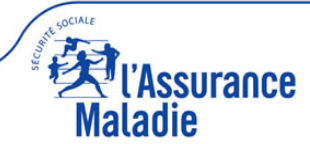

#### chiffres clés

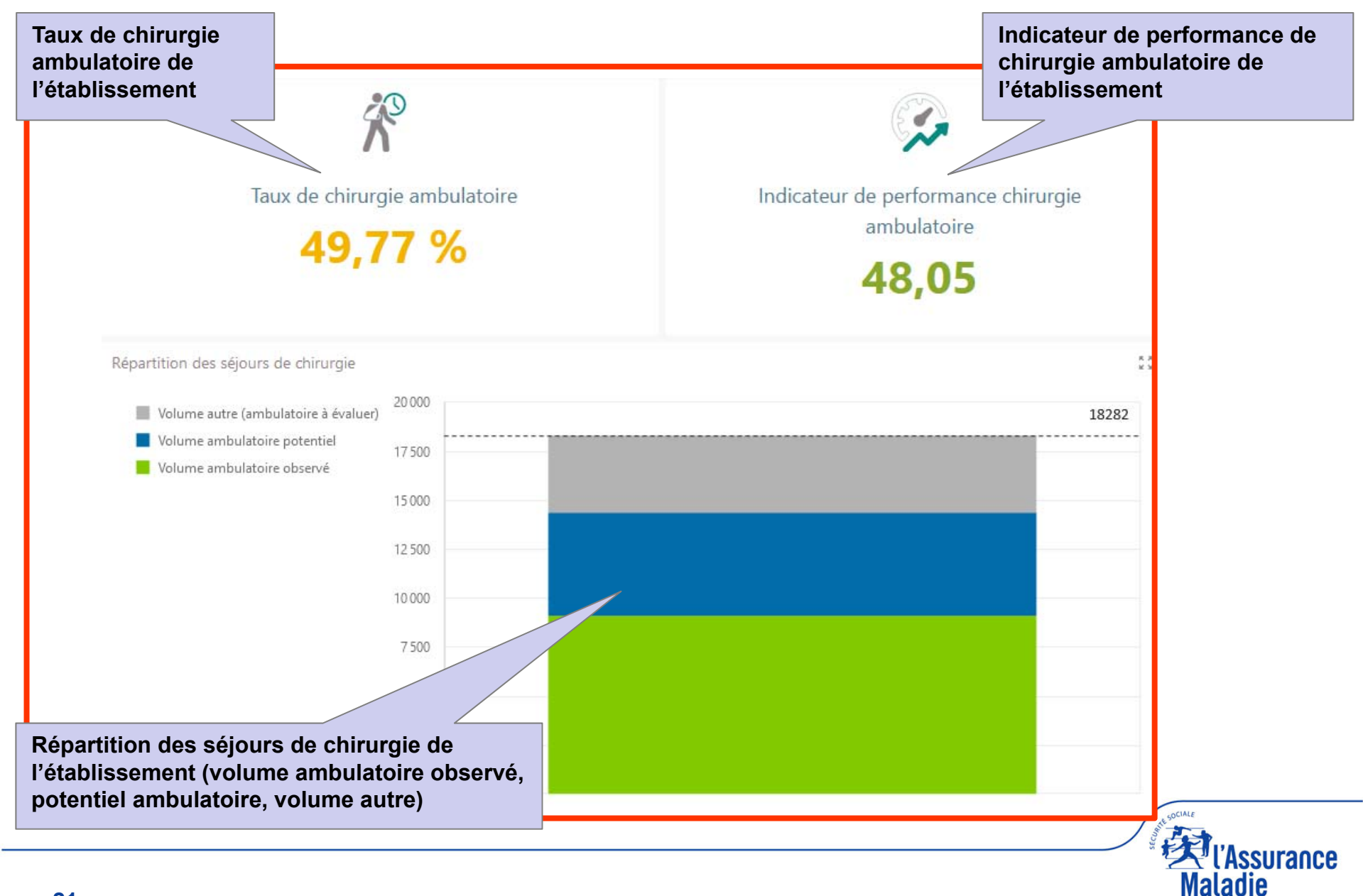

#### **ACCUEIL: 4 PARTIES**

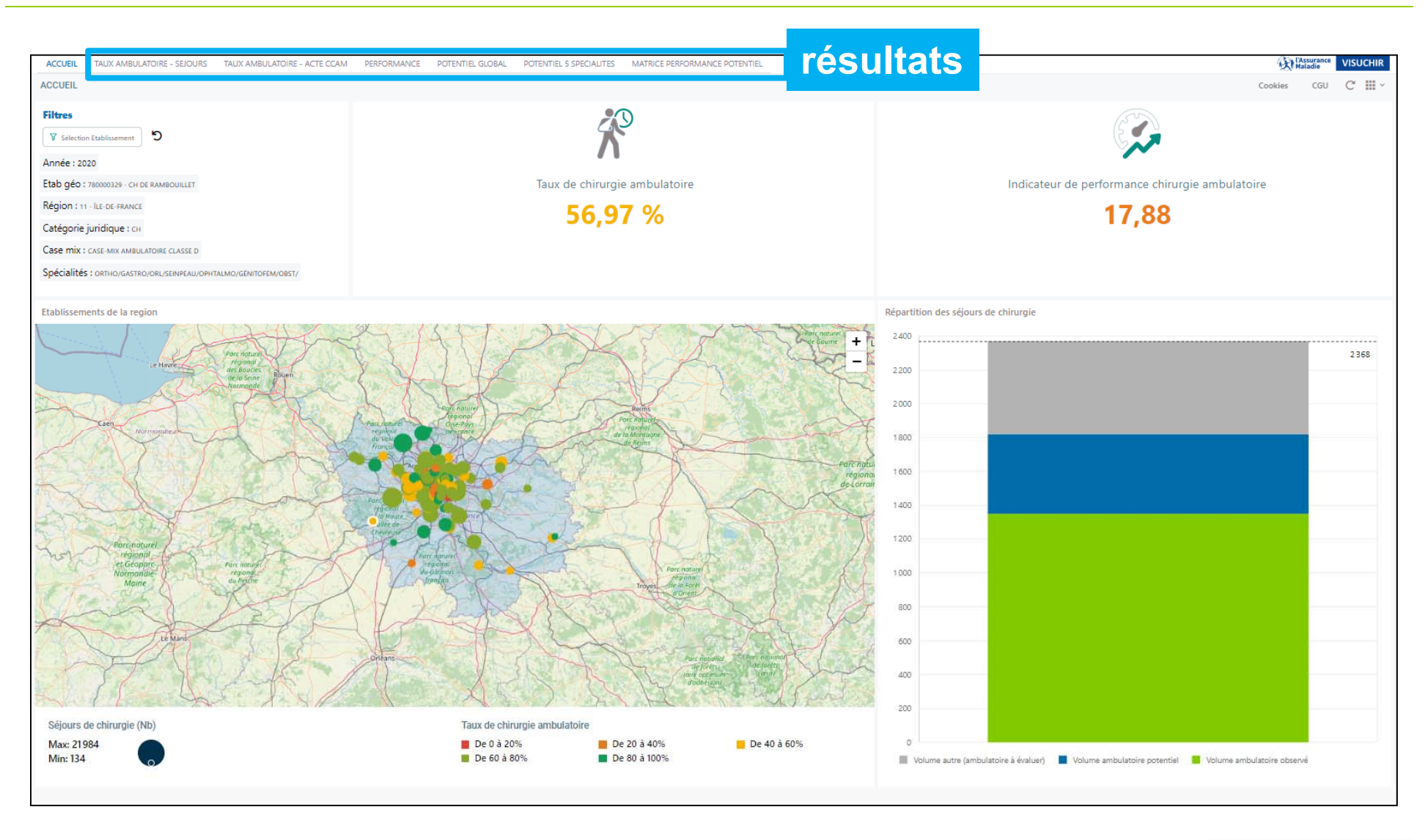

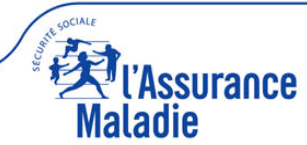

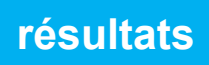

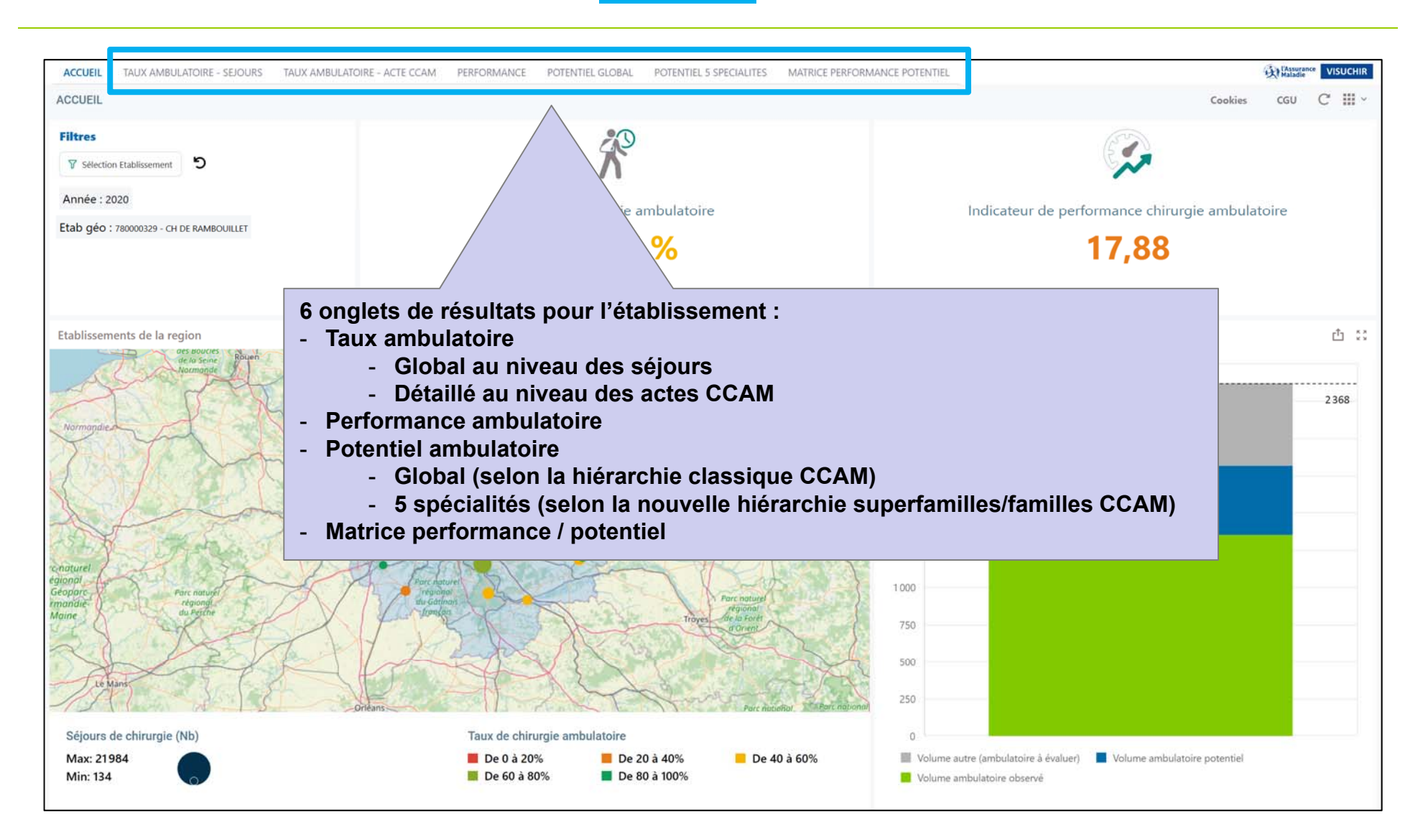

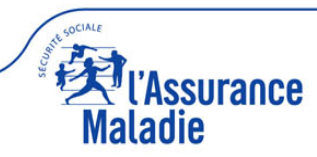

#### résultats taux ambulatoire séjours

| ACCUEIL        | AUX AMBULATOIRE - SEJOURS   | TAUX AMBULATOIRE - ACTE CCAM                                                                                                    | PERFORMANCE PC | DTENTIEL GLO       | BAL POTENTIEL 5 SPECIALITES MAT           | TRICE PERFORMANCE POTER | NTIEL                         | 4       | Al Maladie | VISUCHIR |
|----------------|-----------------------------|----------------------------------------------------------------------------------------------------|----------------|--------------------|-------------------------------------------|-------------------------|-------------------------------|---------|------------|----------|
| TAUX AMBUL     | ATOIRE - SEJOURS            |                                                                                                    |                |                    |                                           |                         |                               | Cookies | CGU        | С Ⅲ~     |
| Filtres        | tablissement 5              | R                                                                                                    |                | 3 O<br>France      | nglets détaillés                          | du taux                 |                               |         |            |          |
| Année : 2020   | 2                           | Tourisda alda                                                                                                    |                |                    | Etablissement                             |                         | Taux de chirurgie ambulatoire |         |            |          |
| Etab géo : 780 | 0000329 - CH DE RAMBOUILLET | ambulato                                                                                                    | ire            | 1                  | 920100062 - CHU PARIS OUEST SITE CELTON A | PHP                     | 100,00 %                      |         |            | I        |
|                |                             |                                                                                                    |                | 1                  | 750790164 - CLINIQUE ROOSEVELT            |                         | 100,00 %                      |         |            |          |
|                |                             | 56.97                                                                                                    | <b>%</b>       | 1                  | 750150260 - HÔPITAL DES DIACONESSES       |                         | 100,00 %                      |         |            |          |
|                |                             |                                                                                                    |                | 1                  | 930150032 - MATERNITE DES LILAS           |                         | 100,00 %                      |         |            |          |
|                |                             |                                                                                                    |                | 1                  | 590782546 - CLINIQUE DE VILLENEUVE D'ASCO | Q                       | 100,00 %                      |         |            |          |
|                |                             |                                                                                                    |                | 1                  | 970405411 - SODIA DELPRA                  |                         | 100,00 %                      |         |            |          |
| 4 101          |                             | novolo on du to                                                                                                    |                | 1                  | 440003291 - CHU DE NANTES SITE SAINT JACO | QUES                    | 100,00 %                      |         |            |          |
| 4 Jau          | iges de com                 | paraison du ta                                                                                                    | iux            | 1                  | 230004657 - SITE CROIX BLANCHE            |                         | 100,00 %                      |         |            |          |
|                |                             | ·····l                                                                                                    | 00%-           | 1                  | 300002508 - CEL CHIRURGIE AMBULAT         | OIRE DES HAUTS D'AVIGN  | 100,00 %                      |         |            |          |
|                |                             |                                                                                                    |                | 1                  | 0100072 Jano VLATOIRE CENDAN              | NEG                     | 100,00 %                      |         |            |          |
| Médi           | ane                         | Médiane                                                                                                    |                | 1                  | A DIE NORD ISERI                          | E                       | 100,00 %                      |         |            |          |
| -59,54         | 56,97 %                     | 56,9                                                                                                    | 97 %           | 1                  | OFTE PARC - CAK                           |                         | 100,00 %                      |         |            |          |
|                |                             |                                                                                                    |                | GUN                | .15                                       |                         | 500 00 0/                     |         |            |          |
|                |                             |                                                                                                    | .10            | S ~10              | 129 - CH DE RAMBOUILLET                   |                         | 56,97 %                       |         |            |          |
|                |                             |                                                                                                    | high           | 1,5 <sup>6</sup> , |                                           |                         |                               |         |            |          |
| Tau            | ux chirurgie ambu.          | Taux chirurgie am                                                                                                    | crap.          |                    | 750300915 - CLINIQUE INTERNATIONALE PARC  | MONCEAU                 | 56,96 %                       |         |            |          |
|                |                             | $\backslash$                                                                                                    | G.             | 502                | 930000328 - CH GENERAL DELAFONTAINE       |                         | 56,88 %                       |         |            |          |
| сн             |                             | CASE-MIX AMBULATOIRE CLA                                                                                                    |                | 503                | 330000662 - INSTITUT BERGONIE             |                         | 56,84 %                       |         |            |          |
| Rang = 86 / 3  | 100%                        | Rang = 113 / 349                                                                                                    |                | 504                |                                           |                         | 50,7170                       |         |            |          |
|                | 100%-                       |                                                                                                    | 00%-           | 505                | 750301137 - CLINIQUE ALLERAT LABROUSTE    | IFRC                    | 50,70%                        |         |            |          |
|                |                             |                                                                                                    |                | 506                | 270000861 CHRIL BRETONNEALL, TOURS        | LERC                    | 50,57 %                       |         |            |          |
| 1464           | 56 97 %                     | Médiana 56.9                                                                                                    | 7 %            | 507                | 120042554 HÓDITAL EUROPEEN DESPISE AME    | PROISE DARE             | 20,20<br>E¢ E2 82             |         |            |          |
| -48,31         | ane                         | 49,16                                                                                                    |                | 509                | 350007084 - CHRLI RENNES SITE HÔDITAL SUD | )                       | 56,47 %                       |         |            |          |
|                |                             |                                                                                                    |                | 510                | 240000190 - POLYCLINIQUE FRANCHEVILLE     | ۶.                      | 56.34 %                       |         |            |          |
|                |                             |                                                                                                    |                | 511                | 340780642 - CLINIQUE BEAU SOLEII          |                         | 56.26 %                       |         |            |          |
| Tau            | ix chirurgie ambu.          | Taux chirurgie amb                                                                                                    |                | 512                | 760921809 - CLINIQUE DE L'EUROPF          |                         | 56.25 %                       |         |            |          |
|                |                             | and a start of the start of the |                | 516                | Toosenoos - centrade de l'Editore         |                         |                               |         |            |          |

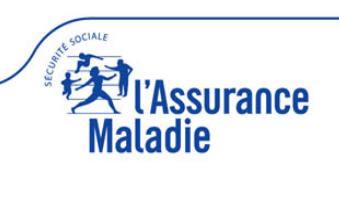

#### 4 jauges de comparaison du taux ambulatoire

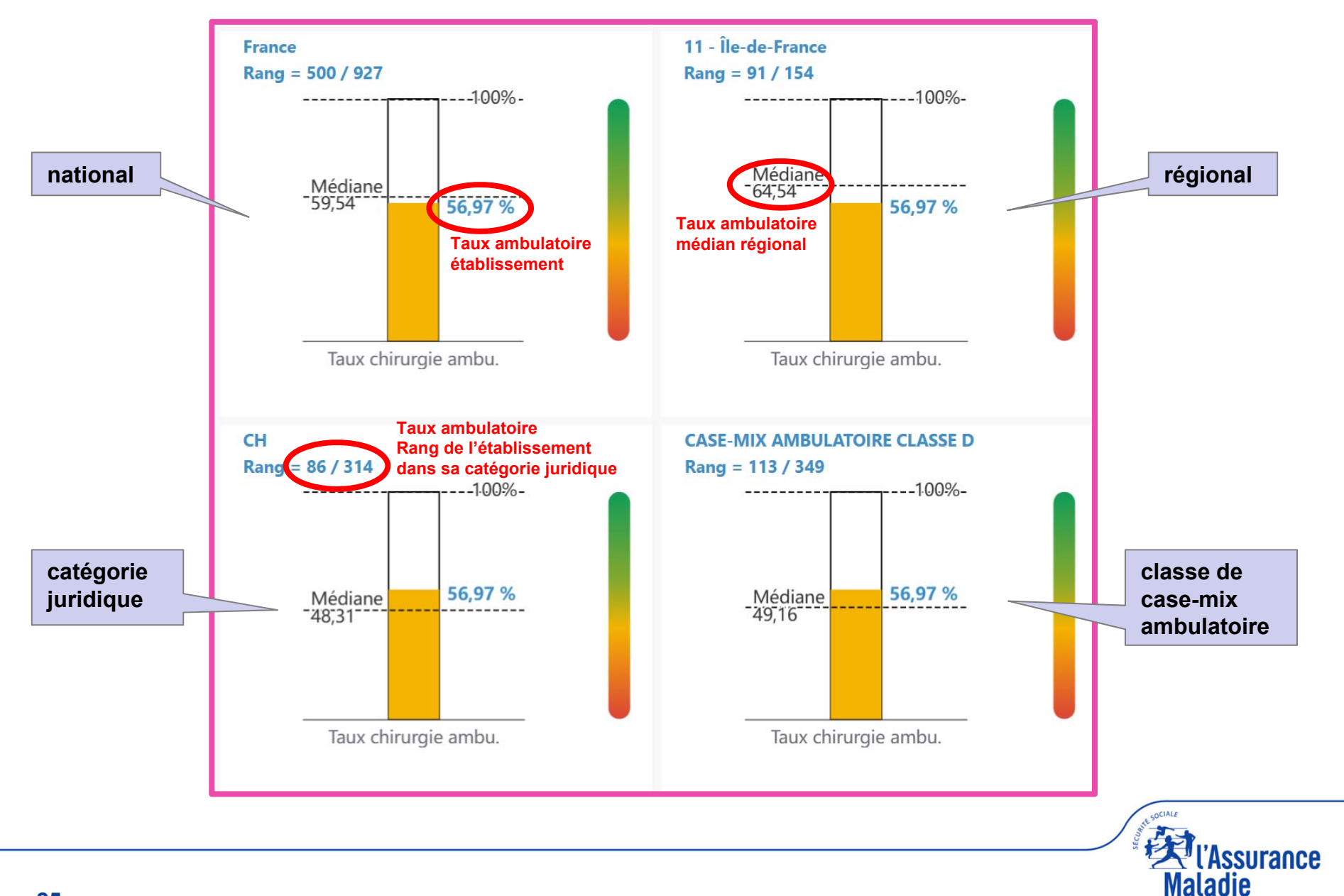

#### 3 onglets détaillés du taux ambulatoire : palmarès

| Filtres (4 comparaiso | ns disponibles) Palmarès 🟥 Distribution Evolution                            | Ascenseur défilant<br>ou molette souris |
|-----------------------|------------------------------------------------------------------------------|-----------------------------------------|
|                       | France  France Rêgion Catégorie Catégorie                                    |                                         |
|                       | Lase Mix RIS OUEST SITE CELTON APHP 100,00 %                                 |                                         |
|                       | 1 750150164 - CLINIQUE NOUSEVELI 100,00 %                                    |                                         |
|                       | 1 930150032 - MATERNITE DES ULAS 100.00 %                                    |                                         |
|                       | 1 590782546 - CLINIQUE DE VILLENEUVE D'ASCQ 100,00 %                         |                                         |
|                       | 1 970405411 - SODIA DELPRA 100,00 %                                          | Rangs les + élevés                      |
|                       | 1 440003291 - CHU DE NANTES SITE SAINT JACQUES 100,00 %                      |                                         |
|                       | 1 230004657 - SITE CROIX BLANCHE 100,00 %                                    |                                         |
|                       | 1 300002508 - CENTRE DE CHIRURGIE AMBULATOIRE DES HAUTS D'AVIGN 100,00 %     |                                         |
|                       | 1 010007300 - CLINIQUE AMBULATOIRE CENDANEG 100,00 %                         |                                         |
|                       | 1 380013037 - CENTRE ENDOSCOPIE NORD ISERE 100,00 %                          |                                         |
|                       | 1 690043476 - CLINIQUE DU PARC - CAK 100,00 %                                |                                         |
|                       | 4 200700332 21111012 DE1 4 DEDT DE1 400 00 01                                | Ascenseur demant                        |
|                       | 500 780000329 - CH DE RAMBOUILLET 56,97 %                                    | ou molette souris                       |
| Etablissement         | 501         750300915 - CLINIQUE INTERNATIONALE PARC MONCEAU         56,96 % |                                         |
|                       | 502 930000328 - CH GENERAL DELAFONTAINE 56,88 %                              |                                         |
|                       | 503 330000662 - INSTITUT BERGONIE 56,84 %                                    |                                         |
|                       | 504 670000272 - CHIC DE LA LAUTER 56,71 %                                    |                                         |
|                       | 505 750301137 - CLINIQUE ALLERAY LABROUSTE 56,70 %                           |                                         |
|                       | 506 210987731 - CENTRE GEORGES-FRANCOIS LECLERC 56,57 %                      | Bange los + bas                         |
|                       | 507 370000861 - CHRU BRETONNEAU - TOURS 56,56 %                              |                                         |
|                       | 508 130043664 - HOPITAL EUROPEEN DESBIEF AMBROISE PARE 56,52 %               |                                         |
|                       | 509 350007084 - CHRU RENNES SITE HOPITAL SUD 56,47 %                         |                                         |
|                       | 510 240000190 - POLYCLINIQUE FRANCHEVILLE 56,34 %                            |                                         |
|                       | 511 340/80042 - CLINIQUE BEAU SOLEIL 56,26 %                                 |                                         |
|                       | 512 100521003 - CLINIQUE LE L'EUROPE 50,25 %                                 |                                         |

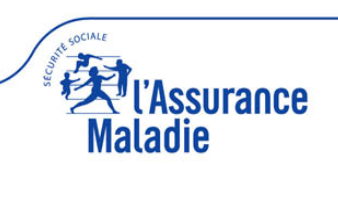

#### 3 onglets détaillés du taux ambulatoire : distribution

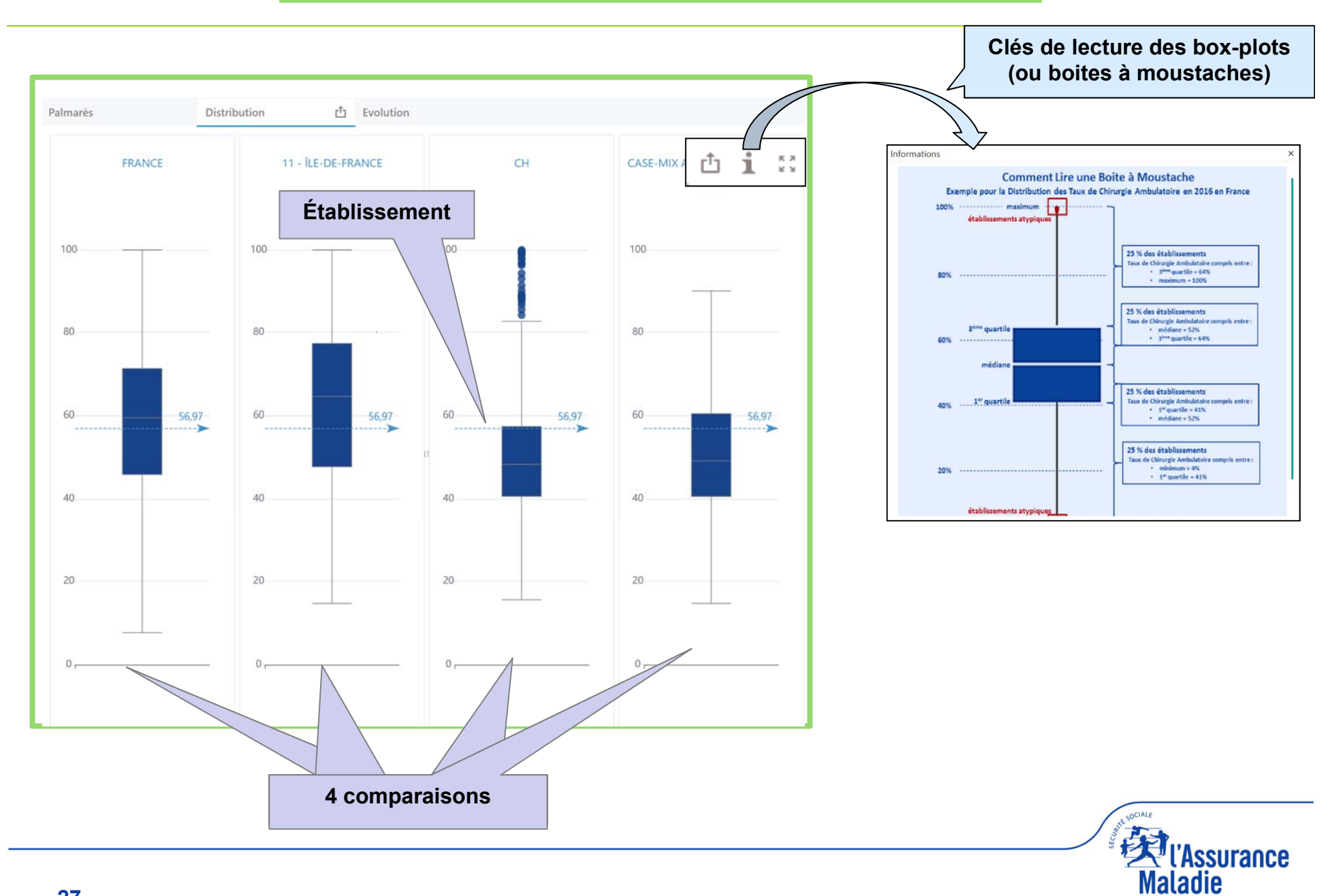

#### 3 onglets détaillés du taux ambulatoire : évolution sur 4 ans

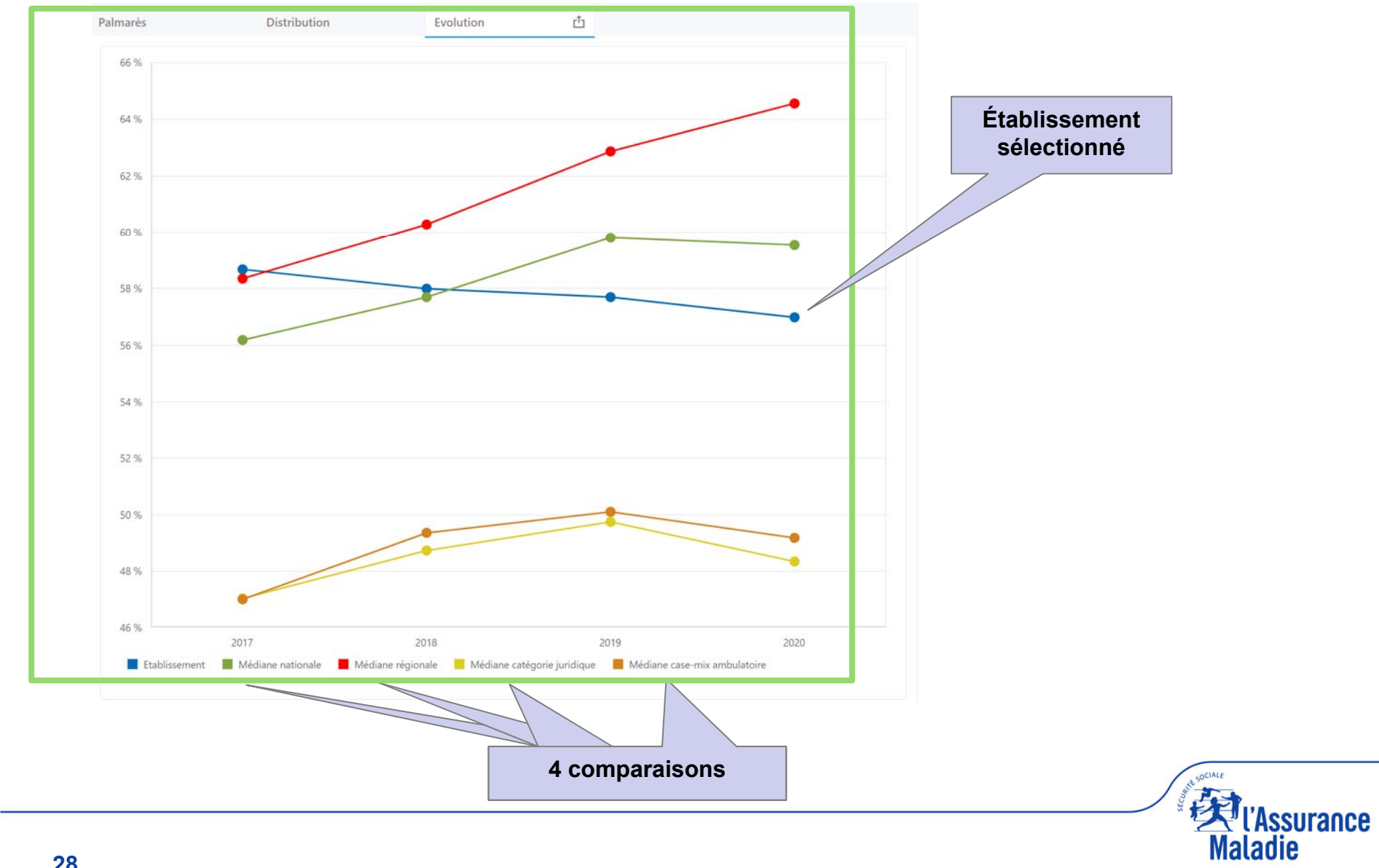

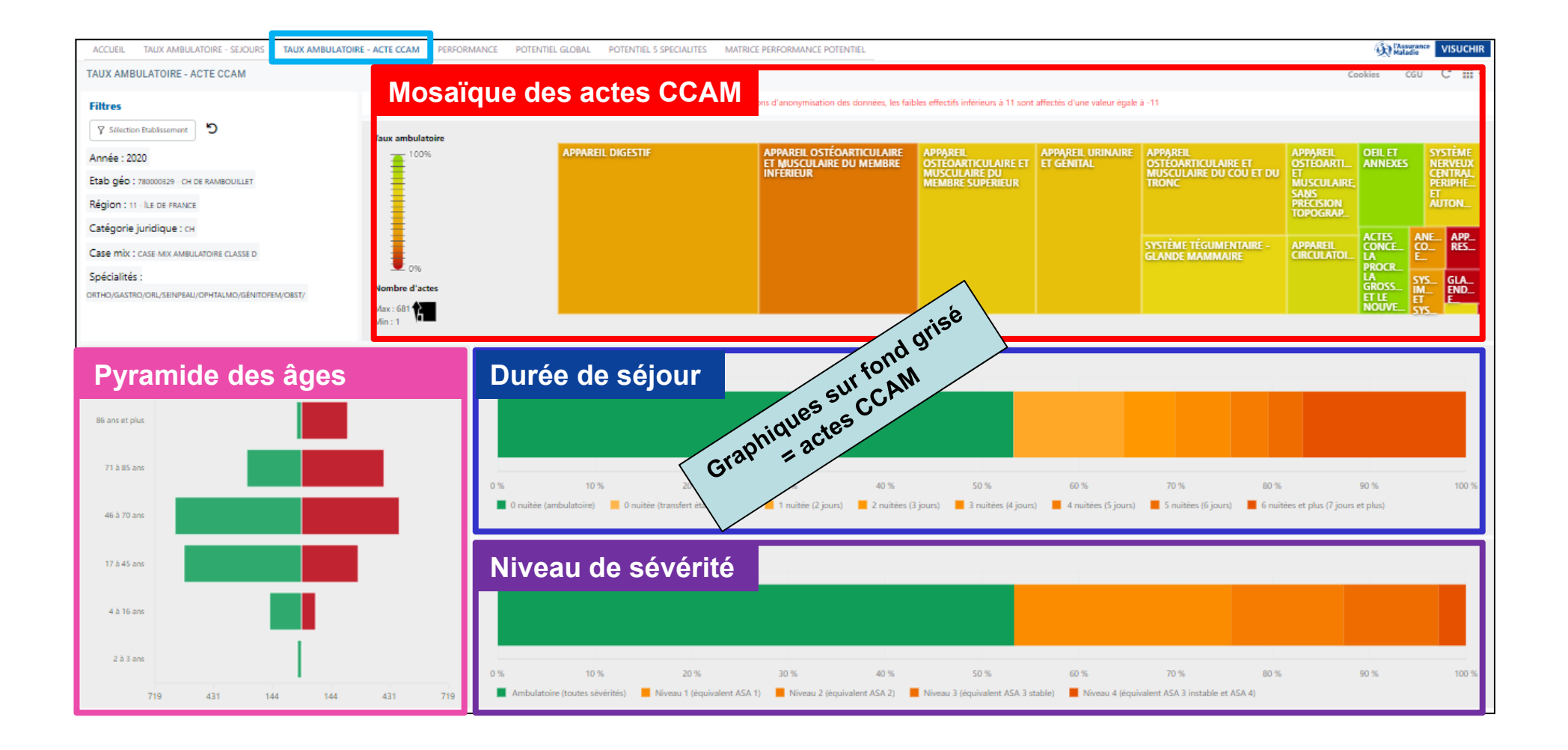

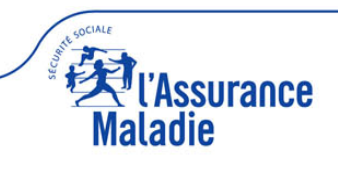

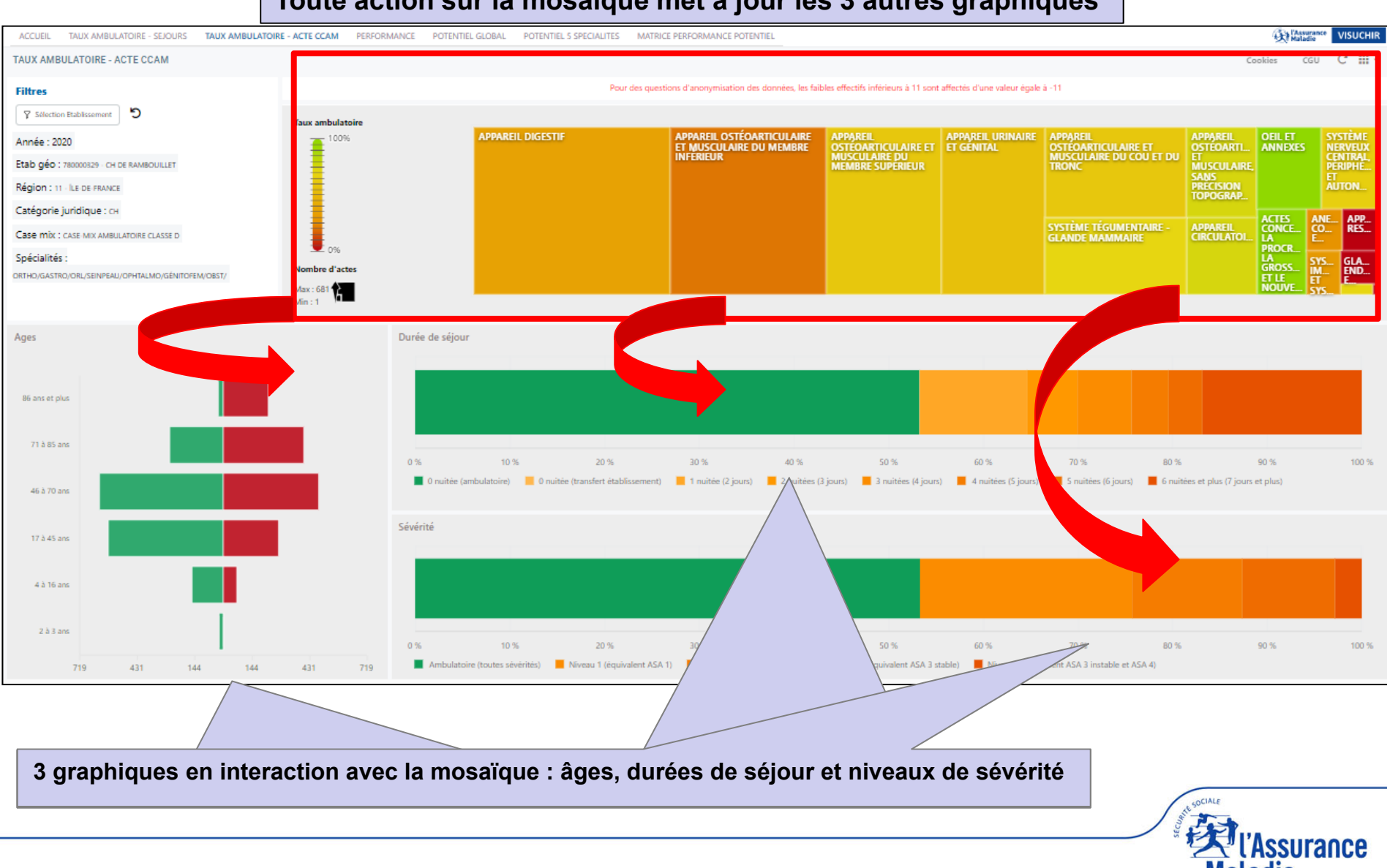

Maladie

#### Toute action sur la mosaïque met à jour les 3 autres graphiques

Mosaïque dynamique (4 niveaux hiérarchiques de la CCAM : chapitre, sous-chapitre, sous-sous-chapitre, acte CCAM) Légende :

- taille des carrés = nombre d'actes de chirurgie (ambulatoire et traditionnel)
- couleur du carré = % d'actes ambulatoires (dégradé du rouge/traditionnel au vert/ambulatoire)

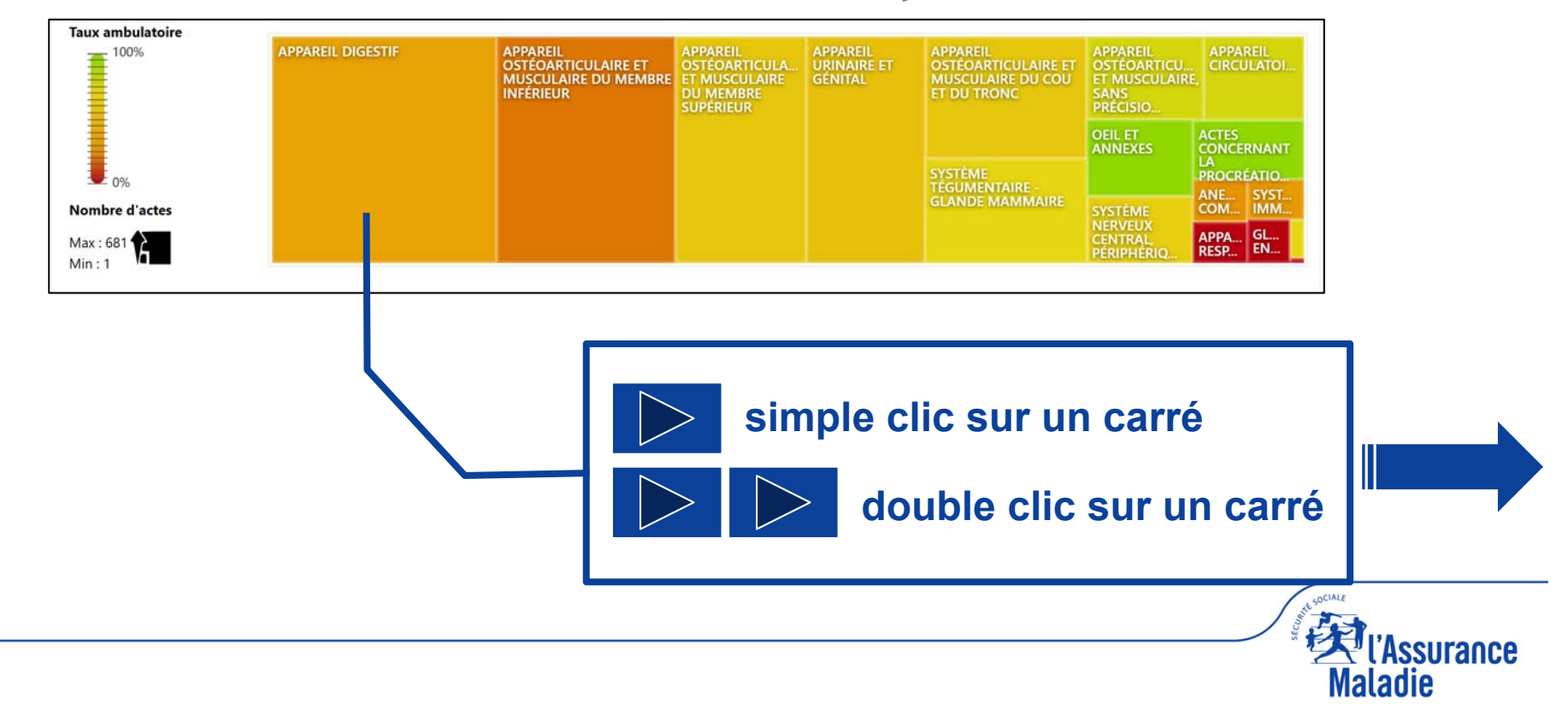

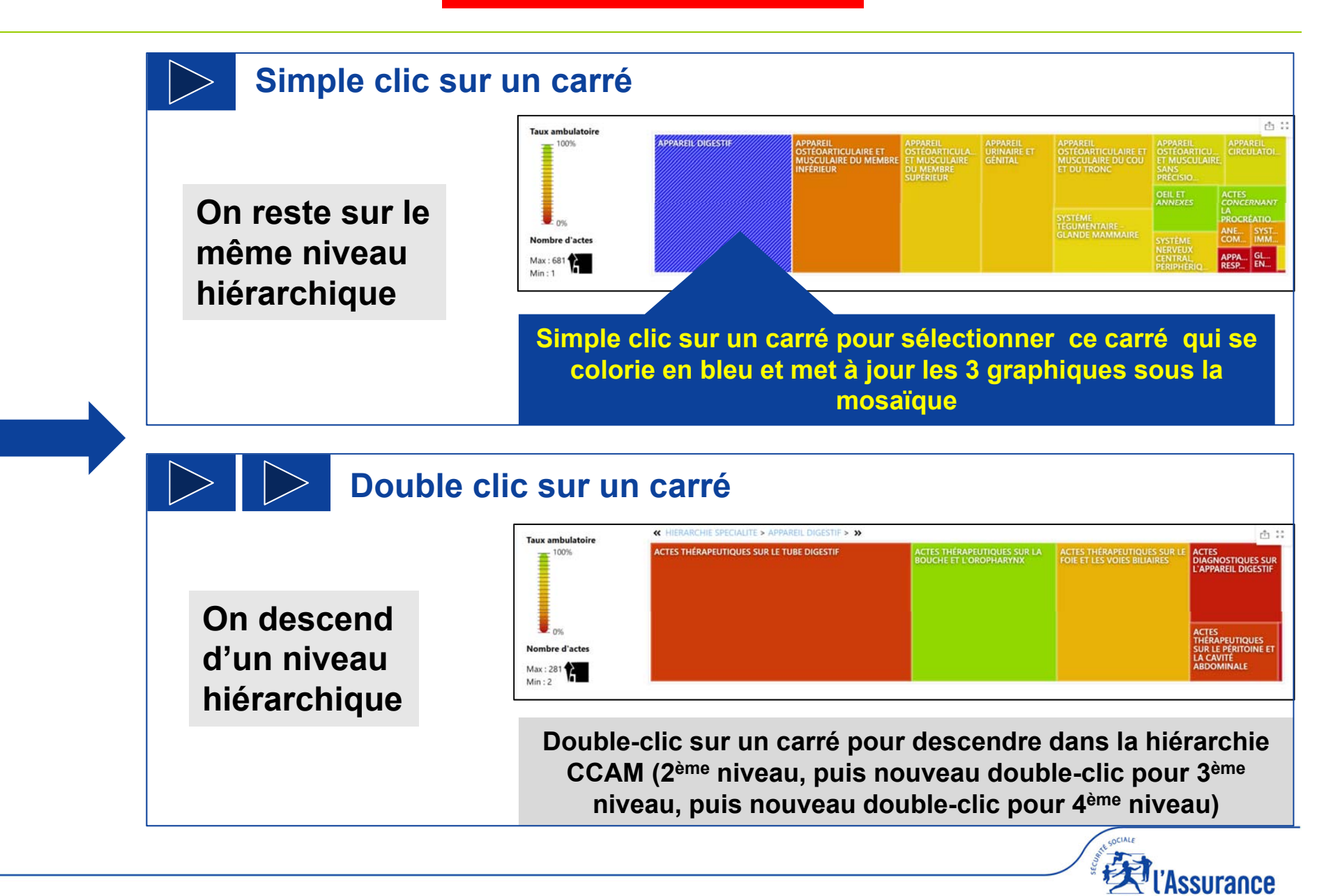

Maladie

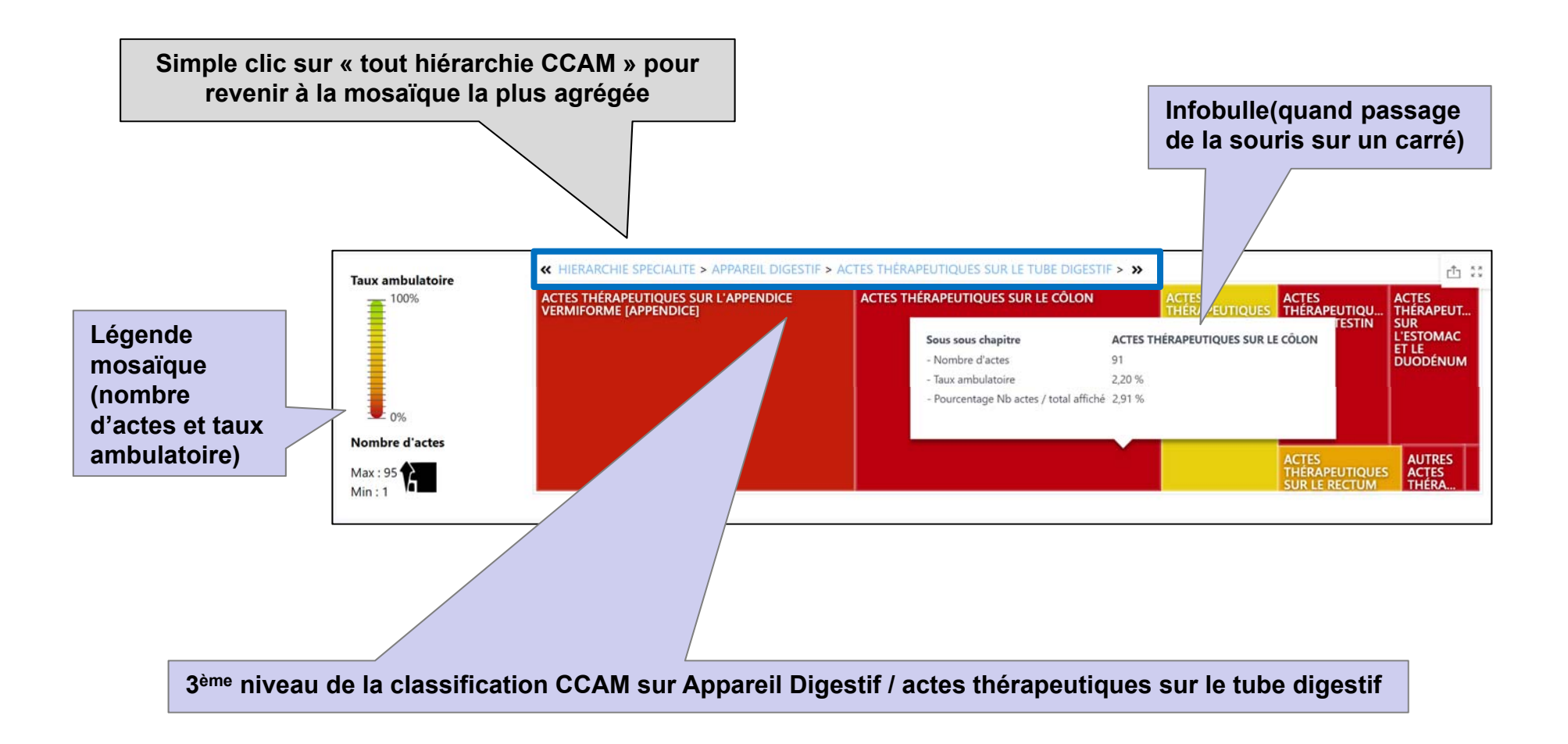

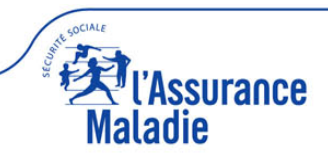

#### Pyramide des âges

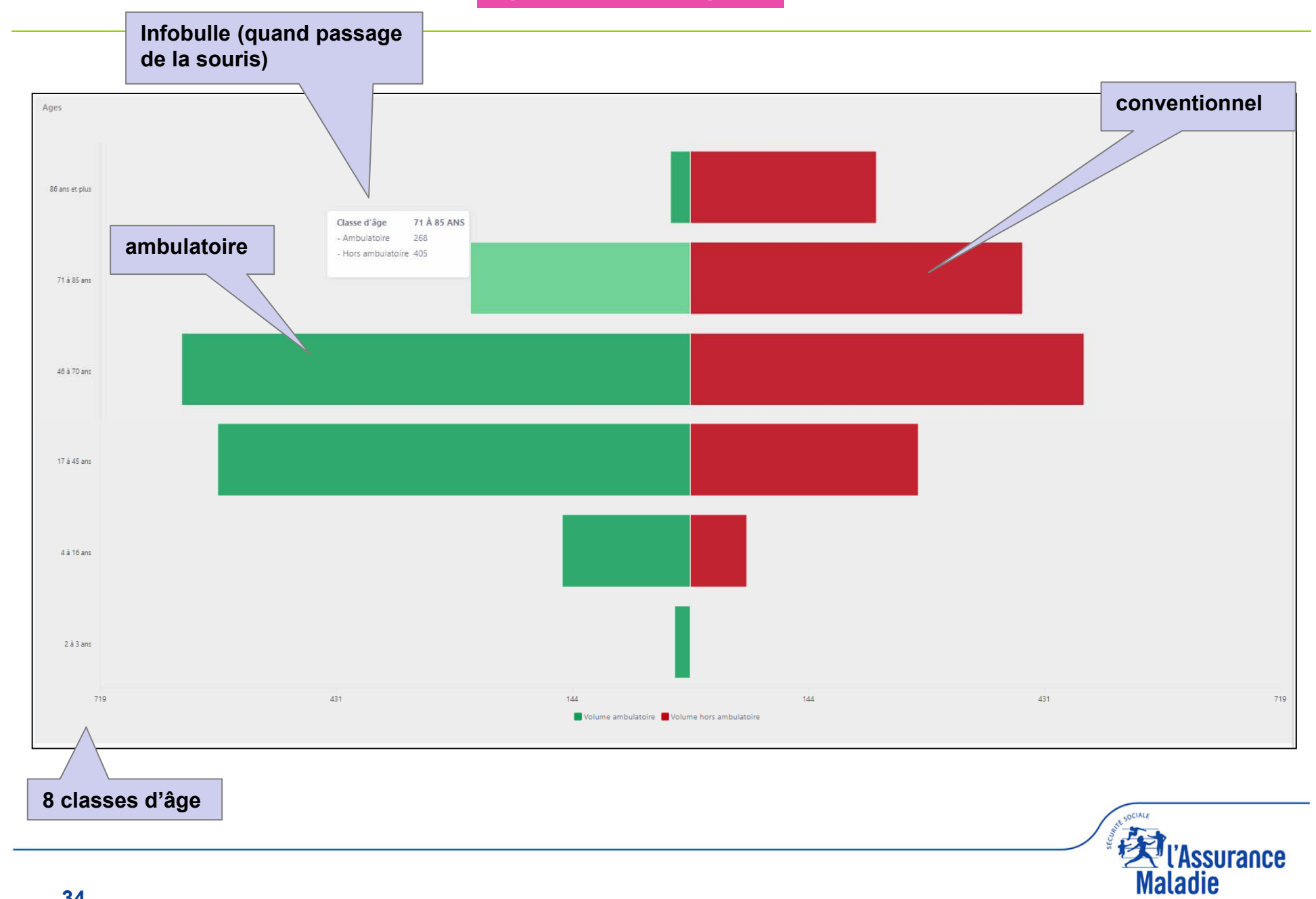

#### Durée de séjour

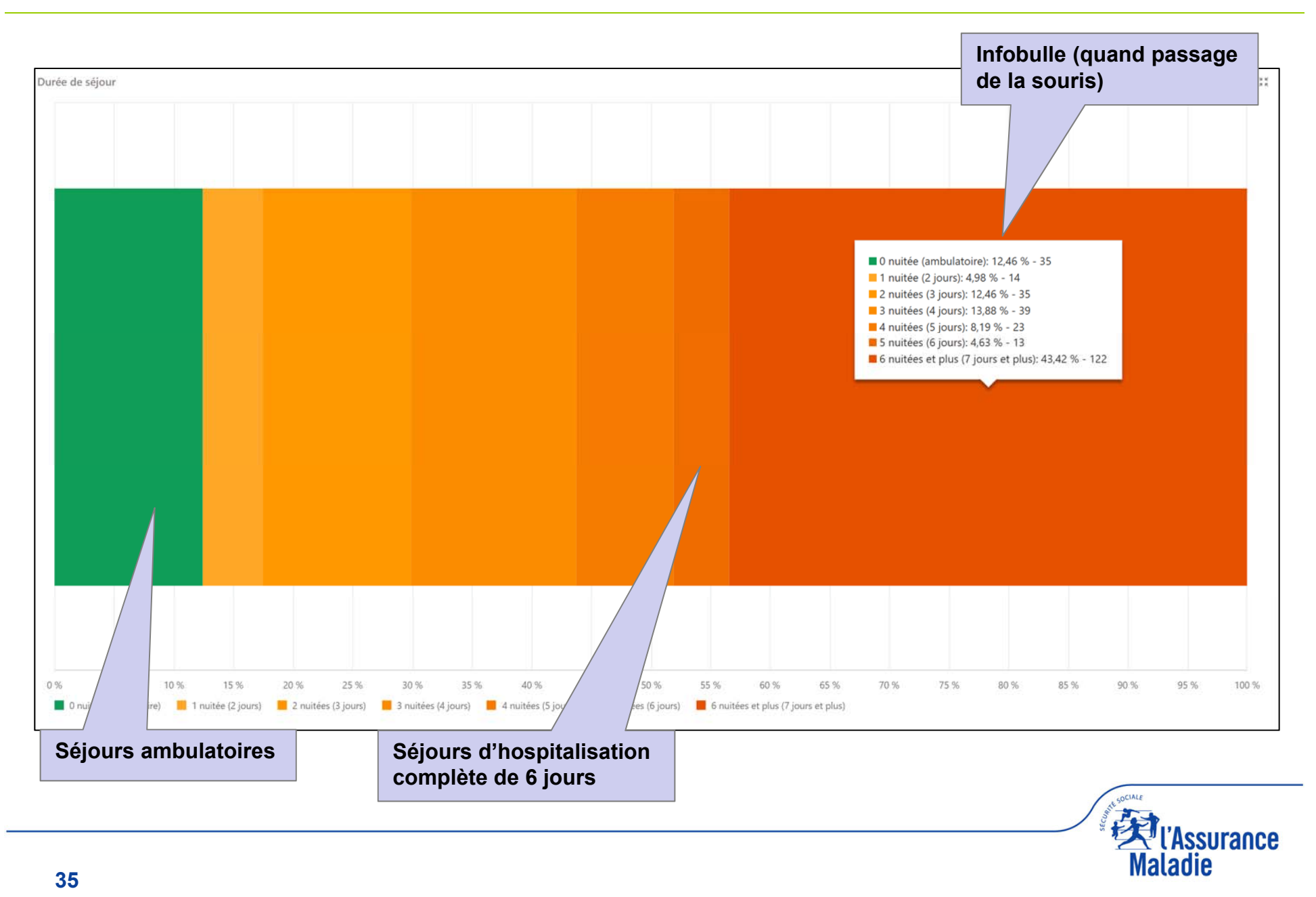

#### Niveau de sévérité

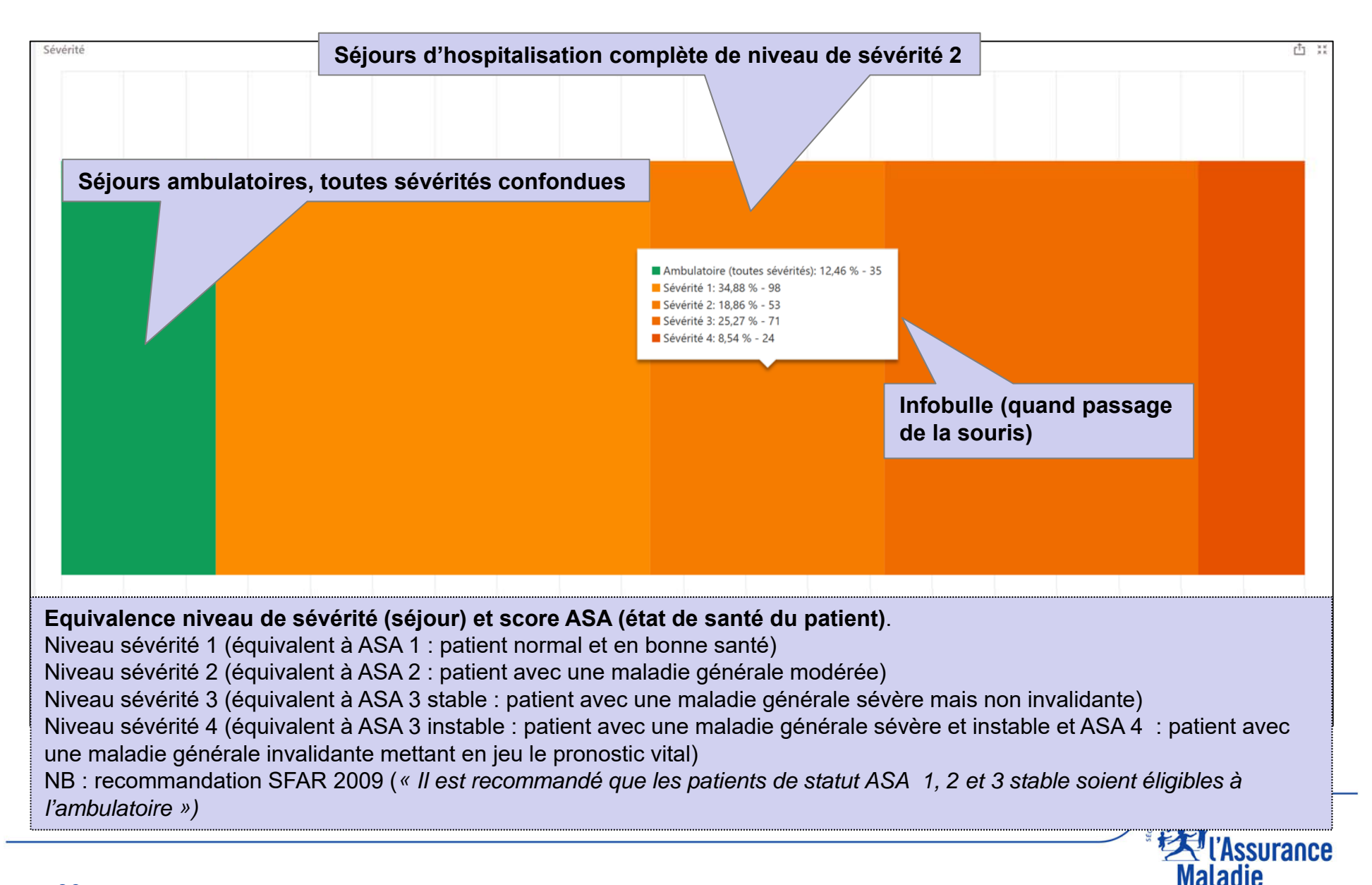

| ACCUEIL TAUX AMBULATOIRE - SEJOURS TAUX AMB         | ULATOIRE - ACTE CCAM <b>PERFORMANCE</b> OTENTIEL GLOBAL | POTENTIEL 5 SPECIALITES MATRICE PERFORMANCE POTENTIEL  |       |                    |                       | Maladie VISUCHIR   |
|-----------------------------------------------------|---------------------------------------------------------|--------------------------------------------------------|-------|--------------------|-----------------------|--------------------|
| PERFORMANCE                                         |                                                         |                                                        |       |                    | Cookies CGU           | Lisez-moi C 🏭 🗸    |
| Filtres                                             | (STA)                                                   | Palmarès Distribution Evolution                        |       |                    |                       |                    |
| ▼     Sélection Etablissement     ●                 | G                                                       | France V                                               |       |                    |                       |                    |
| Année : 2022                                        |                                                         | The big second                                         | 10.04 | Maluma ambulataina | Indian d'annaisation  | Mahama ambudataina |
| Etab géo : 780000329 - CH DE RAMBOUILLET            | Indicateur de performance chirurgie<br>ambulatoire      | Etablissement IPCA                                     |       | observé            | indice d organisation | innovant           |
| Région : 11 - ÎLE-DE-FRANCE                         | 21.80                                                   | 1 310780283 - NOUVELLE CLINIQUE DE L'UNION             | 85,15 | 19 285             | 1,07                  | 868                |
| Catégorie juridique : CH                            |                                                         | 2 670018068 - CLINIQUE RHENA GCS                       | 84,54 | 23 511             | 1,04                  | 644                |
|                                                     |                                                         | 3 440033819 - SANTÉ ATLANTIQUE                         | 82,76 | 45 817             | 1,03                  | 582                |
| Case mix : CASE-MIX AMBULATOIRE CLASSE D            |                                                         | 4 060780715 - CLINIQUE SAINT GEORGE                    | 81,23 | 17110              | 1,13                  | 902                |
| Spécialités :                                       |                                                         | 5 350000121 - CH PRIVÉ ST-GREGOIRE                     | 79,72 | 19965              | 1,07                  | 456                |
| GASTRO/ORTHO/SEINPEAU/ORL/GÉNITOFEM/OPHTALMO/CARDIO |                                                         | 6 490014909 - CLINIQUE DE L'ANJOU                      | 77,73 | 17604              | 1,03                  | 629                |
|                                                     |                                                         | 7 440041580 - L'HOPITAL PRIVE DU CONFLUENT             | 76,18 | 16797              | 1,12                  | 574                |
| France                                              | 11 - Île-de-France                                      | 8 690041124 - MEDIPOLE HOPITAL PRIVE                   | 75,92 | 18 2 9 1           | 1,14                  | 413                |
| Rang = 580 / 919                                    | Rang = 115 / 155                                        | 9 340022979 - POL                                      | 73,17 | 21050              | 1,03                  | 244                |
|                                                     |                                                         | 10 130810720 13/10                                     | 72,41 | 19258              | 1,07                  | 259                |
|                                                     |                                                         |                                                        | 71,95 | 19940              | 1,01                  | 226                |
|                                                     |                                                         | FOND                                                   | 74.05 | 10 410             | 1 10                  | 100                |
| Médiane                                             | Médiane                                                 | MBOUILLET                                              | 21,80 | 1399               | 1,07                  | 36                 |
| 25,18 21,80                                         | 27,23 21,80                                             | as stours                                              |       |                    |                       |                    |
|                                                     |                                                         | 79 - HOPITAL DE LA MERE ET DE L'ENFANT                 | 21,76 | 2 318              | 0,97                  | 38                 |
| IPCA                                                | phi                                                     | 1 3 FI0000310 - CH COMMINGES PYRENEES SITE ST PLANCARD | 21,75 | 2 413              | 0,99                  | 15                 |
|                                                     | Grap                                                    | 950000315 - GH CARNELLE PORTES OISE SITE BEAUMONT      | 21,72 | /44                | 1,16                  | 19                 |
| CH DATE OF COMP                                     | CASE-MIX AMBULATOIRE CLASSE                             | 584 610000051 - CHICAM - SITE ALENCON                  | 21,71 | 1844               | 0,99                  | 62                 |
| Kang = 917311                                       | Kang = 200 / 326                                        | 585 490000635 - CH DE CHOLET                           | 21,69 | 2957               | 0,93                  | 13                 |
|                                                     |                                                         | 586 760780205 - CLINIQUE SAINT ANTOINE                 | 21,66 | 2775               | 0,94                  | 17                 |
|                                                     |                                                         | 587 470000423 - CH AGEN NERAC - HOPITAL SAINT-ESPRIT   | 21,66 | 2259               | 0,96                  | 49                 |
|                                                     |                                                         | 588 560000192 - CH DE PLOERMEL                         | 21,62 | 1799               | 1,02                  | 40                 |
|                                                     | Médiane                                                 | 589 940000599 - CHIC LUCIE ET RAYMOND AUBRAC           | 21,56 | 3 318              | 0,88                  | 14                 |
| -19,50                                              | 24,35 21,80                                             | 590 830100392 - POLYCLINIQUE NOTRE DAME                | 21,54 | 3158               | 0,90                  | 15                 |
|                                                     |                                                         | 591 750100232 - CHU PARIS NORD SITE BICHAT APHP        | 21,54 | 2572               | 0,78                  | 162                |
| IPCA                                                | IPCA                                                    | 592 440000404 - CLINIQUE SAINTE MARIE                  | 21,54 | 2635               | 0,95                  | 16                 |
|                                                     |                                                         |                                                        |       |                    |                       |                    |

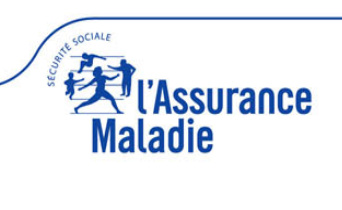

#### **Résultats performance** (IPCA : indicateur de Performance Chirurgie ambulatoire)

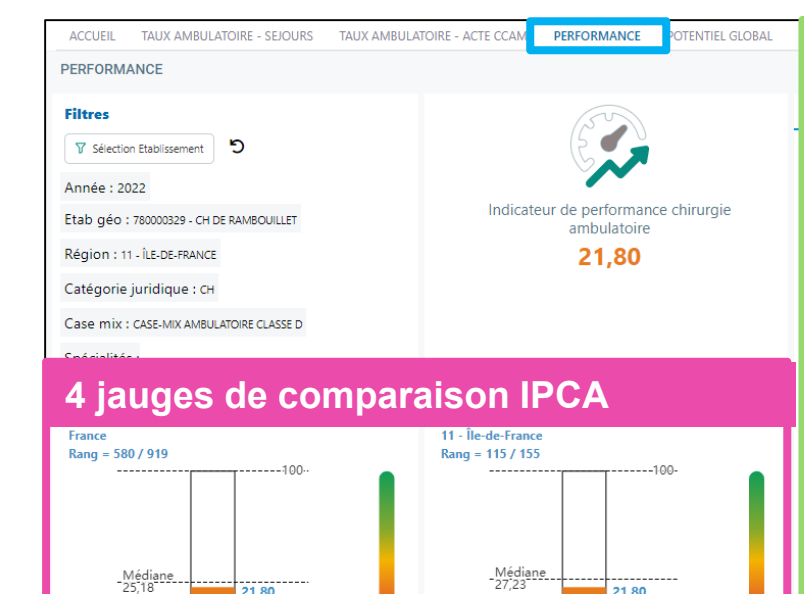

21,80

21,80

-100-

IPCA

IPCA

CASE-MIX AMBULATOIRE CLASSE D

Rang = 200 / 326

\_Médiane 24,35

21,80

----:100.

21-80--

IPCA

IPCA

#### 3 onglets détaillés IPCA

| lmarès |                          | Distribution                  | Evolution |       |                     |                       |                   |     |
|--------|--------------------------|-------------------------------|-----------|-------|---------------------|-----------------------|-------------------|-----|
| France | V                        |                               |           | 1004  | Volumo ambulato inc | Indian d'annaistica   | Melume embodedere |     |
|        | ctablissement            |                               |           | IPCA  | observé             | indice d organisation | innovant          |     |
| 1      | 310780283 - NOUVELLE C   | LINIQUE DE L'UNION            |           | 85,15 | 19 285              | 1,07                  | 868               | ۲L  |
| 2      | 670018068 - CLINIQUE RH  | HENA GCS                      |           | 84,54 | 23 511              | 1,04                  | 644               |     |
| 3      | 440033819 - SANTÉ ATLA   | NTIQUE                        |           | 82,76 | 45 817              | 1,03                  | 582               |     |
| 4      | 060780715 - CLINIQUE SA  | INT GEORGE                    |           | 81,23 | 17110               | 1,13                  | 902               |     |
| 5      | 350000121 - CH PRIVÉ ST- | GREGOIRE                      |           | 79,72 | 19965               | 1,07                  | 456               |     |
| 6      | 490014909 - CLINIQUE DE  | E L'ANJOU                     |           | 77,73 | 17604               | 1,03                  | 629               |     |
| 7      | 440041580 - L'HÔPITAL P  | RIVÉ DU CONFLUENT             |           | 76,18 | 16797               | 1,12                  | 574               |     |
| 8      | 690041124 - MEDIPOLE H   | ÔPITAL PRIVÉ                  |           | 75,92 | 18 2 9 1            | 1,14                  | 413               |     |
| 9      | 340022979 - POLYCLINIQ   | UE ST ROCH                    |           | 73,17 | 21050               | 1,03                  | 244               |     |
| 10     | 130810740 - CLINIQUE AX  | IUM                           |           | 72,41 | 19258               | 1,07                  | 259               |     |
| 11     | 450010079 - ORELIANCE -  | - LONGUES ALLEES              |           | 71,95 | 19 940              | 1,01                  | 226               |     |
| *2     |                          |                               |           | 71.05 | 10.410              | 110                   | 100               |     |
| 580    | 780000329 - CH DE RAM    | BOUILLET                      |           | 21,80 | 1399                | 1,07                  | 36                |     |
| 581    | 870014859 - HÔPITAL DE   | LA MERE ET DE L'ENFANT        |           | 21,76 | 2 318               | 0,97                  | 38                | н÷. |
| 582    | 310000310 - CH COMMIN    | GES PYRENEES SITE ST PLANCARD |           | 21,75 | 2413                | 0,99                  | 15                |     |
| 583    | 950000315 - GH CARNELL   | E PORTES OISE SITE BEAUMONT   |           | 21,72 | 744                 | 1,16                  | 19                |     |
| 584    | 610000051 - CHICAM - SI  | TE ALENCON                    |           | 21,71 | 1844                | 0,99                  | 62                |     |
| 585    | 490000635 - CH DE CHOL   | .ET                           |           | 21,69 | 2957                | 0,93                  | 13                |     |
| 586    | 760780205 - CLINIQUE SA  | AINT ANTOINE                  |           | 21,66 | 2775                | 0,94                  | 17                |     |
| 587    | 470000423 - CH AGEN N    | ERAC - HÔPITAL SAINT-ESPRIT   |           | 21,66 | 2259                | 0,96                  | 49                |     |
| 588    | 560000192 - CH DE PLOEF  | RMEL                          |           | 21,62 | 1799                | 1,02                  | 40                |     |
| 589    | 940000599 - CHIC LUCIE   | ET RAYMOND AUBRAC             |           | 21,56 | 3 318               | 0,88                  | 14                |     |
| 590    | 830100392 - POLYCLINIQ   | UE NOTRE DAME                 |           | 21,54 | 3158                | 0,90                  | 15                |     |
| 591    | 750100232 - CHU PARIS N  | NORD SITE BICHAT APHP         |           | 21,54 | 2 572               | 0,78                  | 162               |     |
| 592    | 440000404 - CLINIQUE S/  | AINTE MARIE                   |           | 21,54 | 2635                | 0,95                  | 16                |     |
|        |                          |                               |           |       |                     |                       |                   |     |
|        |                          |                               |           |       |                     |                       |                   | _   |

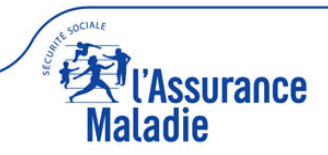

CH

Rang = 91 / 311

Médiane 19.50

#### 4 jauges de comparaison IPCA

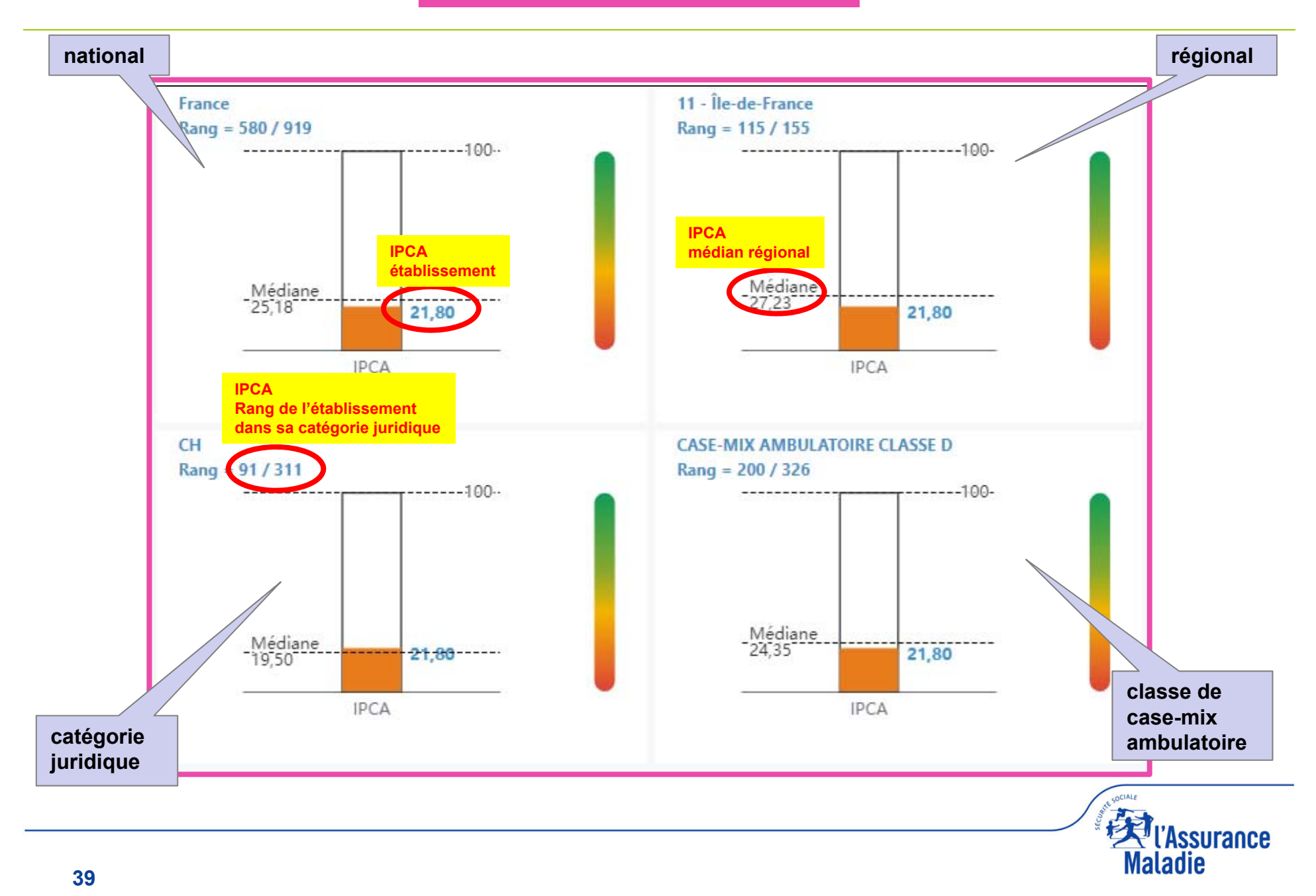

#### 3 onglets détaillés IPCA : palmarès

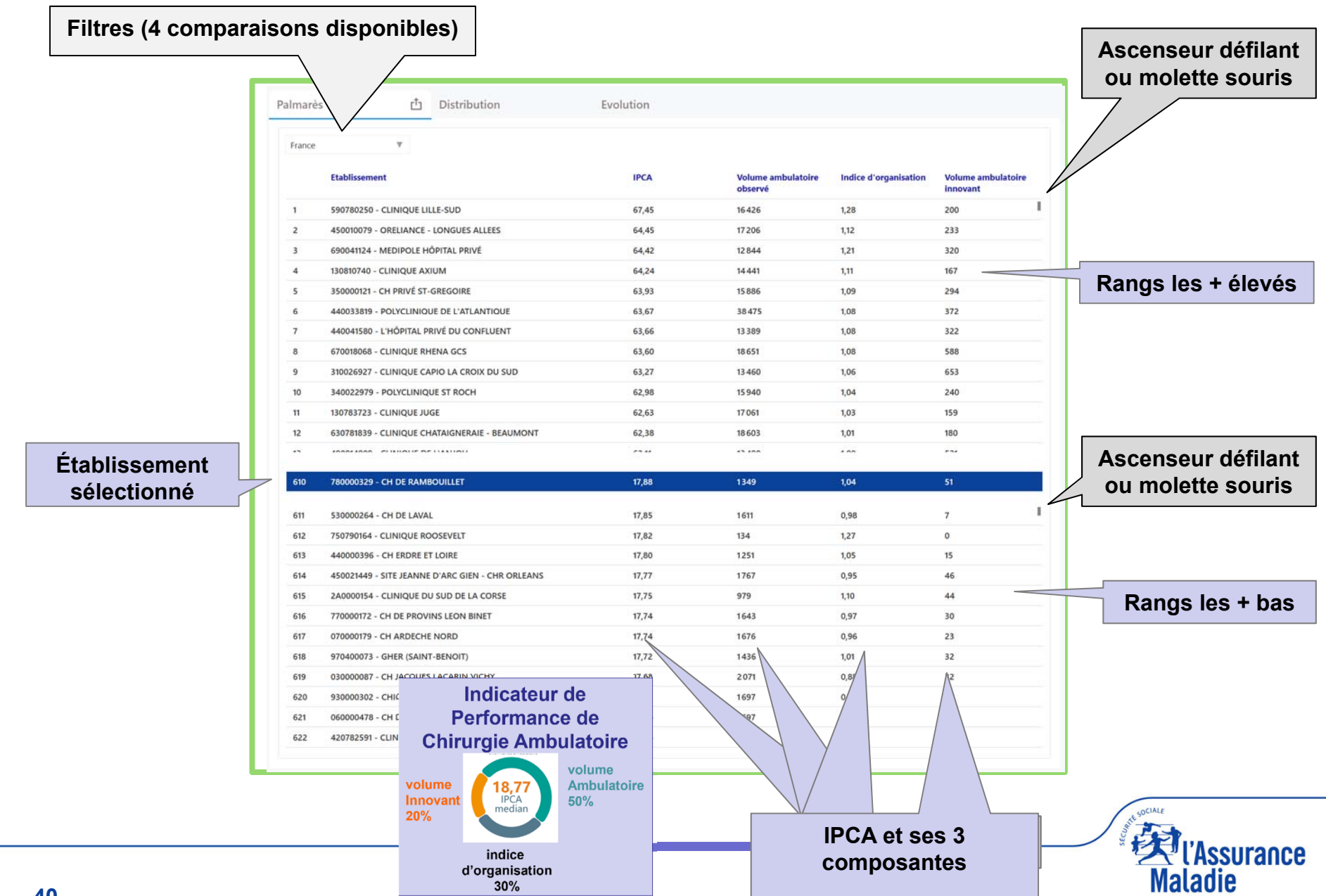

#### **3 onglets détaillés IPCA : distribution**

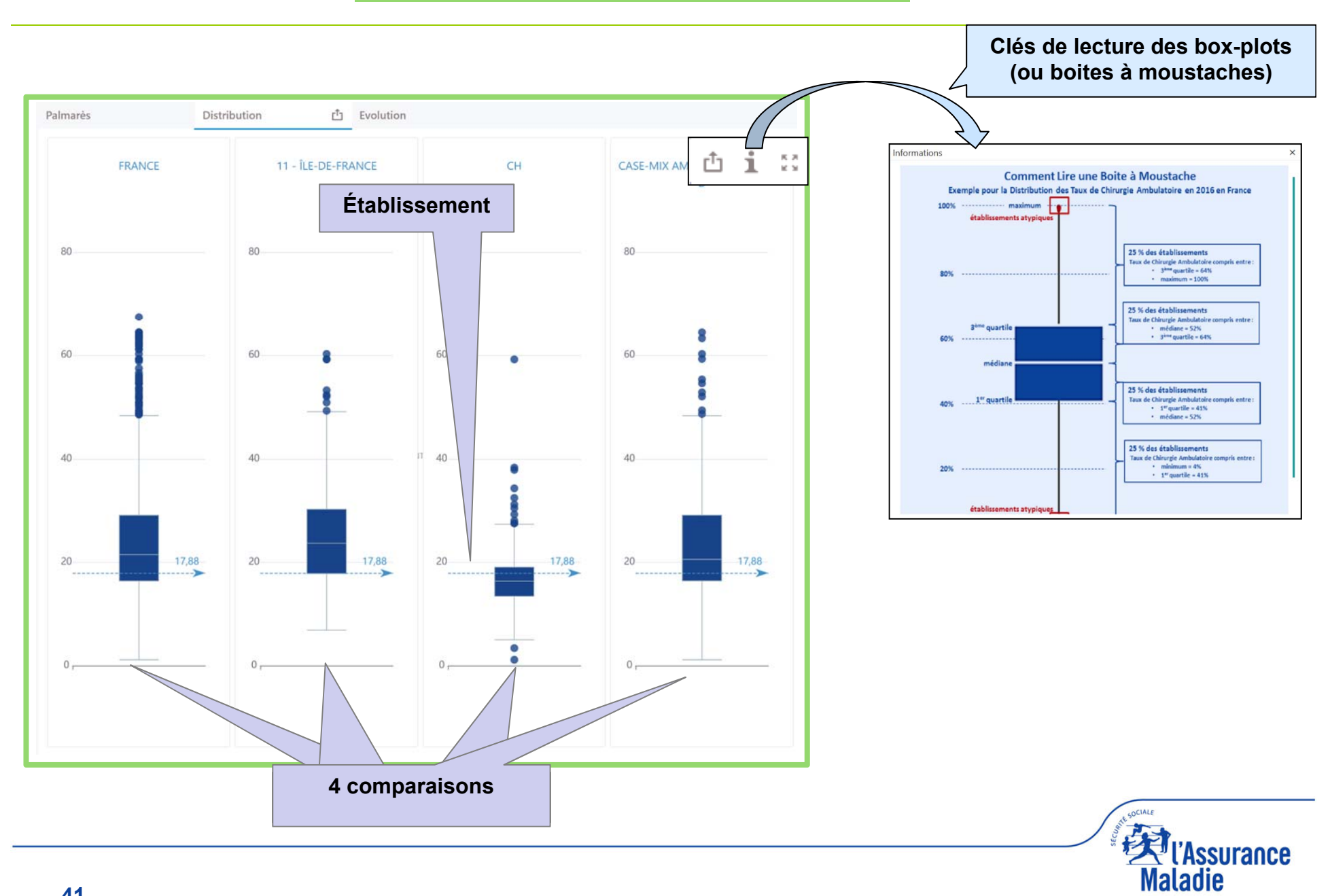

#### 3 onglets détaillés IPCA : évolution sur 4 ans

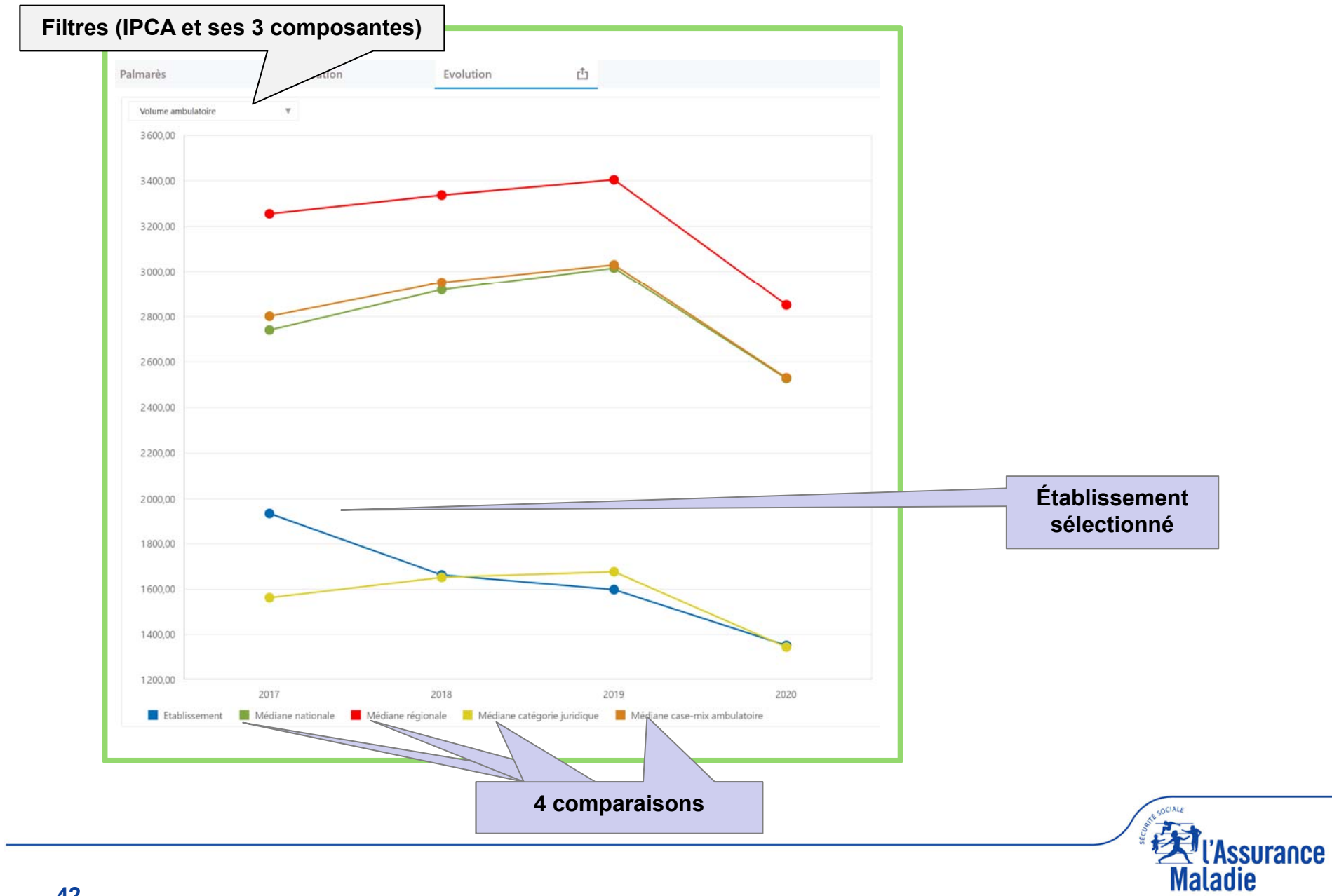

#### Résultats potentiel global

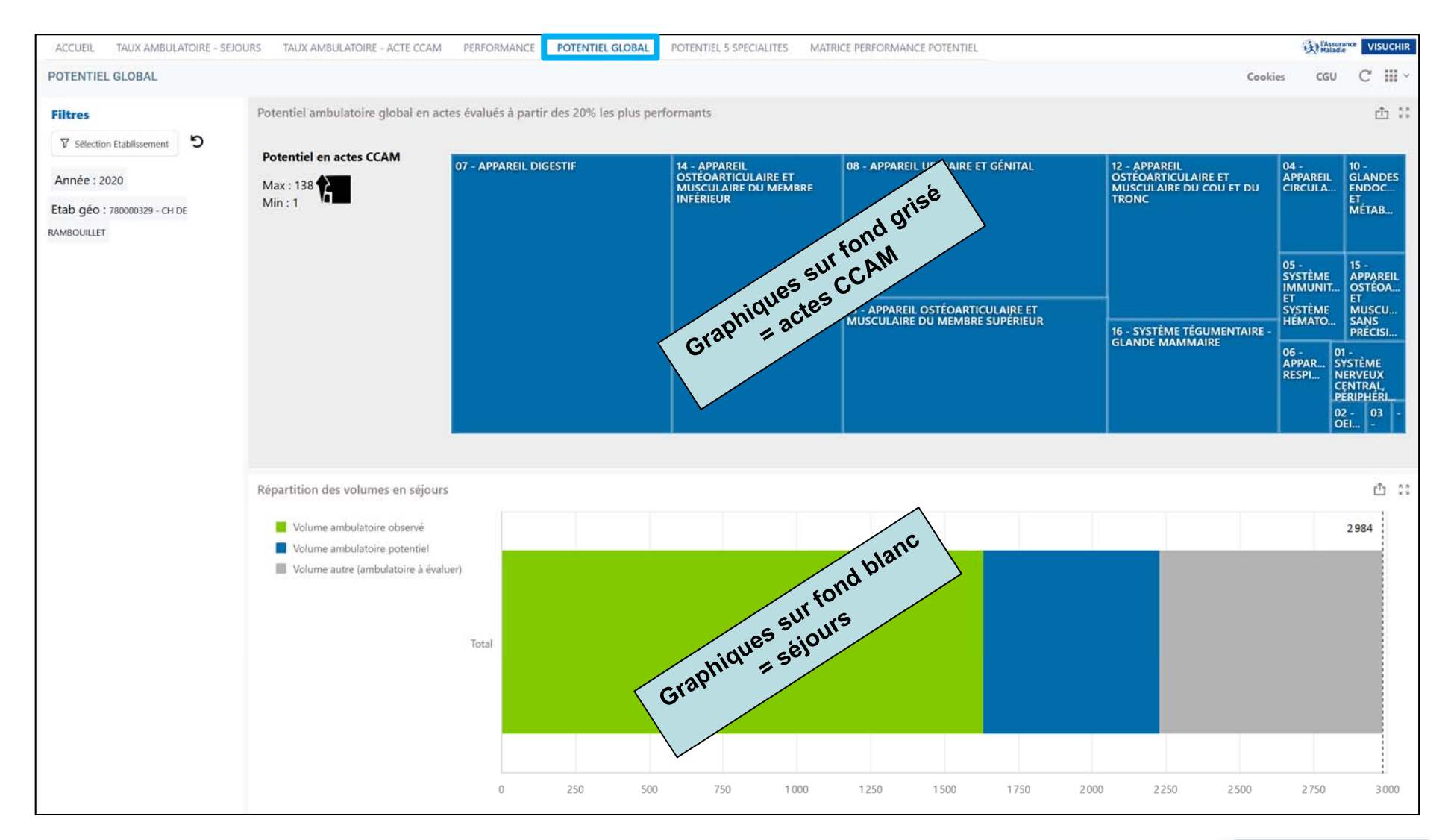

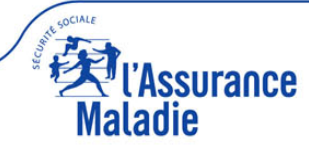

#### Résultats potentiel global

| OTENTIEL GLOBAL                                                                     |                                                                                                    |                                       |             | ,,,,,,,,,,,                                                               |                       |                                                     |                                                                           | kies CGU                                                                                                    | lie VIS                                                                                                    |
|-------------------------------------------------------------------------------------|----------------------------------------------------------------------------------------------------|---------------------------------------|-------------|---------------------------------------------------------------------------|-----------------------|-----------------------------------------------------|---------------------------------------------------------------------------|----------------------------------------------------------------------------------------------------|----------------------------------------------------------------------------------------------------|
| iltres                                                                              | Potentiel amb                                                                                                 | ulatoir                               | e global    | en actes CCA                                                              | M (à pa               | artir des 20%                                       | les + performa                                                            | nts)                                                                                                    | U I                                                                                                    |
| W Selection Etablissement<br>nnée : 2020<br>ab géo : 780000329 - CH DE<br>MBOUILLET | Potentiel en actes CCAM<br>Max : 138                                                                          | 07 - APPAREI                          | IL DIGESTIF | 14 - APPAREIL<br>OSTEOARTICULAIRE ET<br>MUSCULAIRE DU MEMBRE<br>INFÉRIEUR | 08 - APPA             | REIL URINAIRE ET GÉNITAL                            | 12 - APPAREIL<br>OSTEOARTICULAIRE ET<br>MUSCUI AIRE DU COU FT DU<br>TRONC | 04 -<br>APPAREIL<br>CIRCULA                                                                                                    | 10 -<br>GLANI<br>ENDO<br>ET<br>MÉTAI                                                                            |
|                                                                                     |                                                                                                    |                                       |             |                                                                           | 13 - APPAJ<br>MUSCULA | REIL OSTÉOARTICULAIRE ET<br>IRE DU MEMBRE SUPÉRIEUR | 16 - SYSTÈME TÉGUMENTAIRE<br>GLANDE MAMMAIRE                              | 05 -<br>SYSTÈME<br>IMMUNIT<br>SYSTÈME<br>HÉMATO<br>06 -<br>APPAR<br>N<br>RESPI<br>0<br>0<br>0<br>0<br>0<br>0<br>0<br>0<br>0<br>0<br>0<br>0<br>0<br>0<br>0<br>0<br>0<br>0 | 15 -<br>APPA<br>OSTÉ<br>ET<br>MUSC<br>SANS<br>PRÉC<br>11 -<br>YSTÈM<br>NERVEU<br>ENTRA<br>ERIPHE<br>02 -<br>OEL |
|                                                                                     |                                                                                                    |                                       |             |                                                                           |                       |                                                     |                                                                           |                                                                                                    |                                                                                                    |
|                                                                                     | Potentiel amb                                                                                                 | ulatoir                               | e global    | en séjours (à                                                             | partir (              | des 20% les +                                       | · performants)                                                            |                                                                                                    | 2984                                                                                                    |
|                                                                                     | Potentiel amb<br>Volume ambulatoire observé<br>Volume ambulatoire potentiel<br>Volume autre (ambulatoire à év | ulatoir<br><sup>aluer)</sup><br>Total | e global    | en séjours (à                                                             | partir o              | des 20% les +                                       | • performants)                                                            |                                                                                                    | 2984                                                                                                    |
|                                                                                     | Potentiel amb<br>Volume ambulatoire observé<br>Volume ambulatoire potentiel<br>Volume autre (ambulatoire à év | ulatoir<br><sup>aluer)</sup><br>Total | e global    | en séjours (à                                                             | partir o              | des 20% les +                                       | • performants)                                                            |                                                                                                    | 2984                                                                                                    |

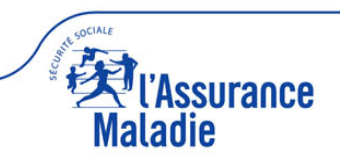

Mosaïque dynamique (4 niveaux hiérarchiques de la CCAM : chapitre, sous-chapitre, sous-sous-chapitre, acte CCAM) Légende : taille des carrés = potentiel ambulatoire en nombre d'actes CCAM (nombre d'actes de chirurgie complète transférables en ambulatoire)

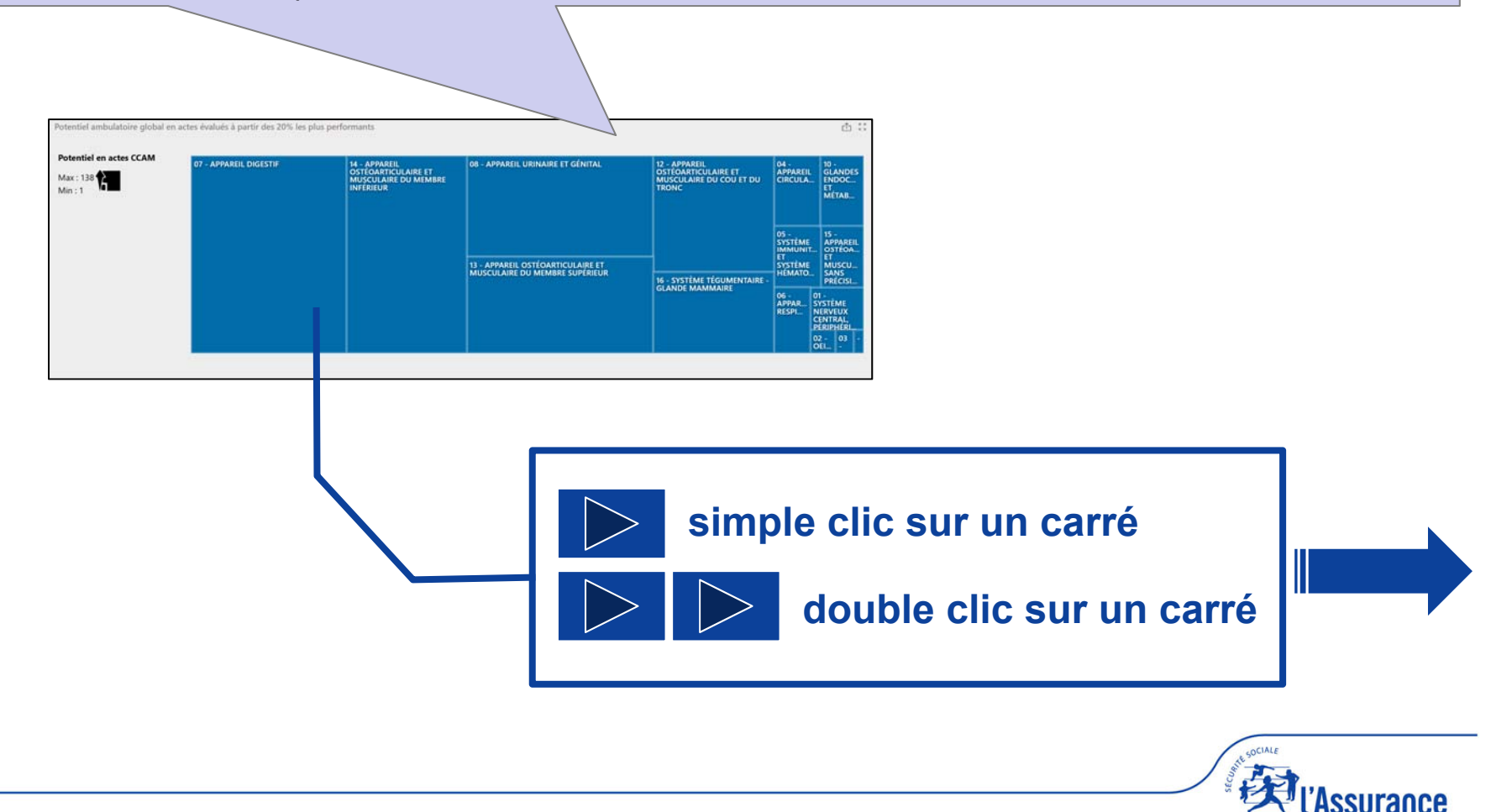

maladie

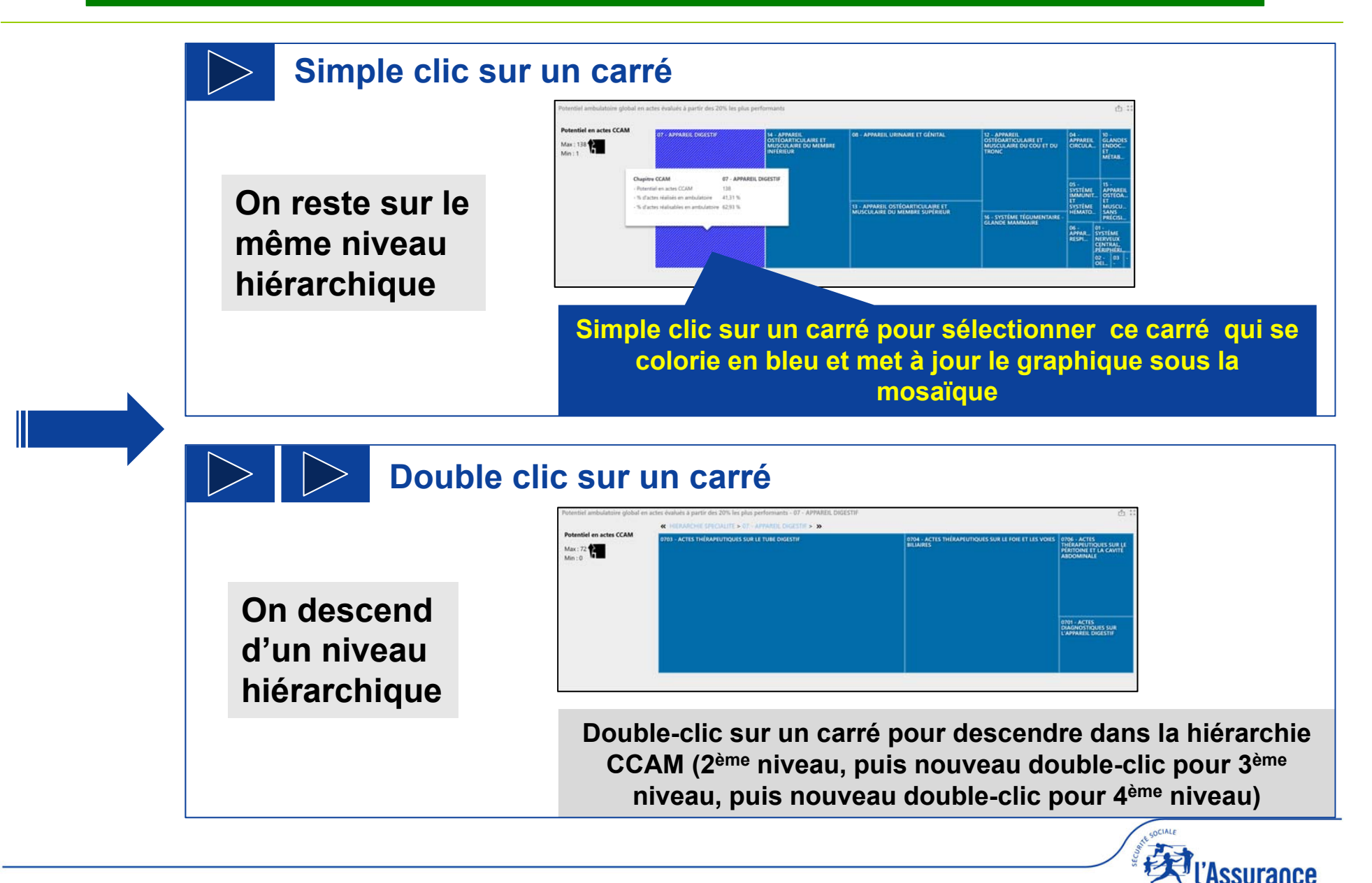

Maladie

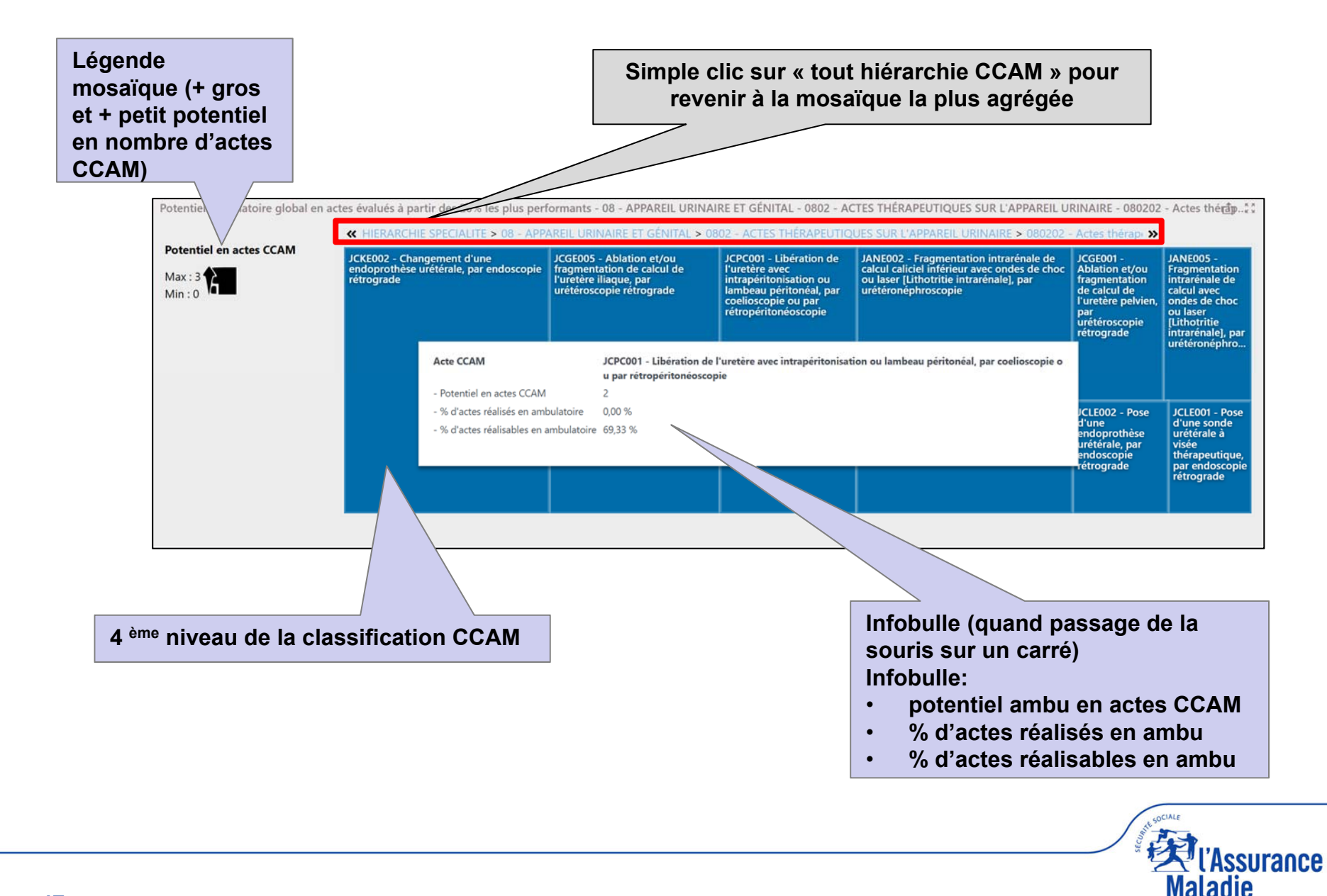

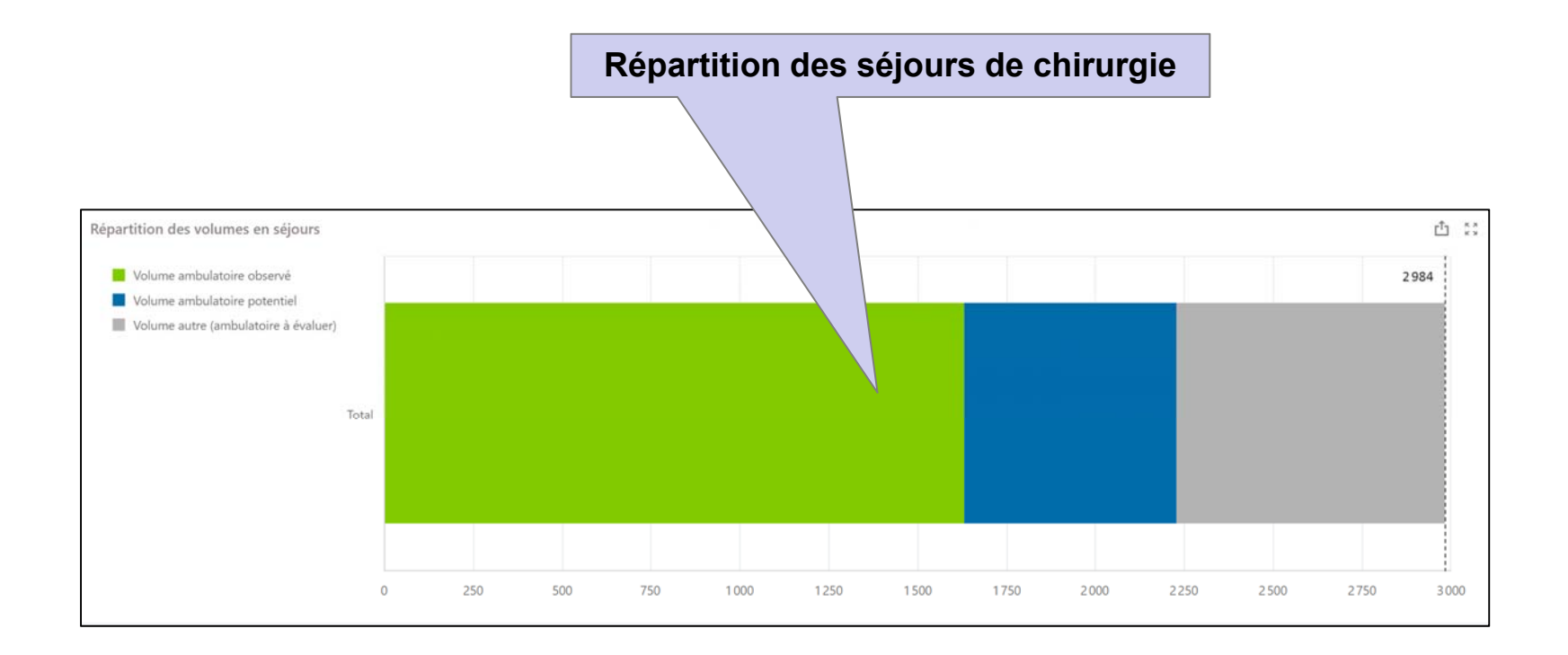

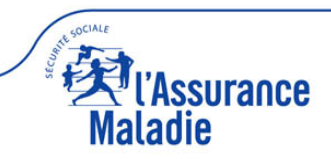

#### **Résultats potentiel 5 spécialités**

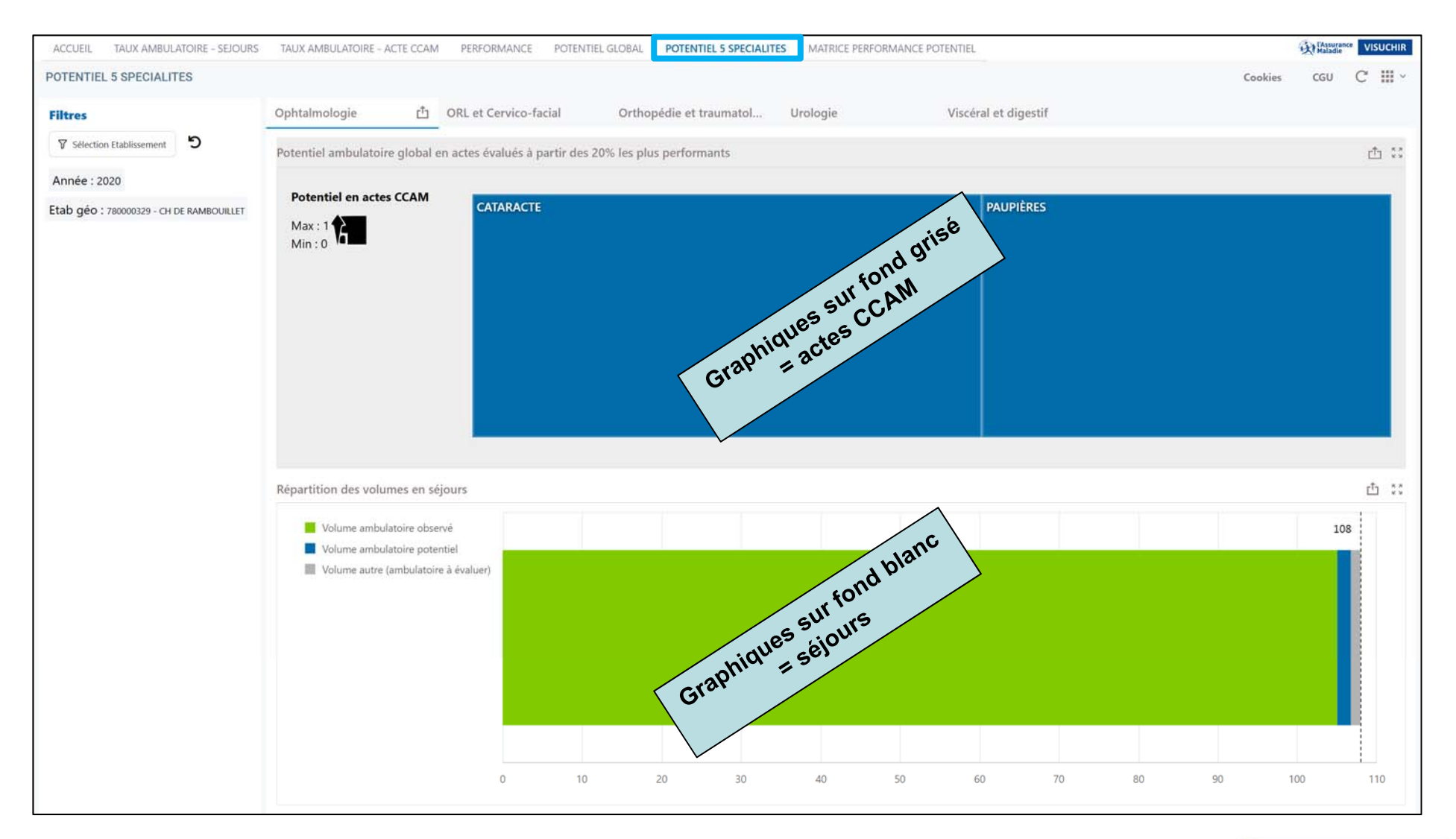

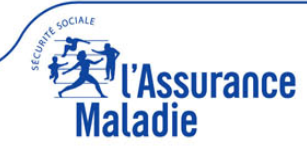

#### **Résultats potentiel 5 spécialités**

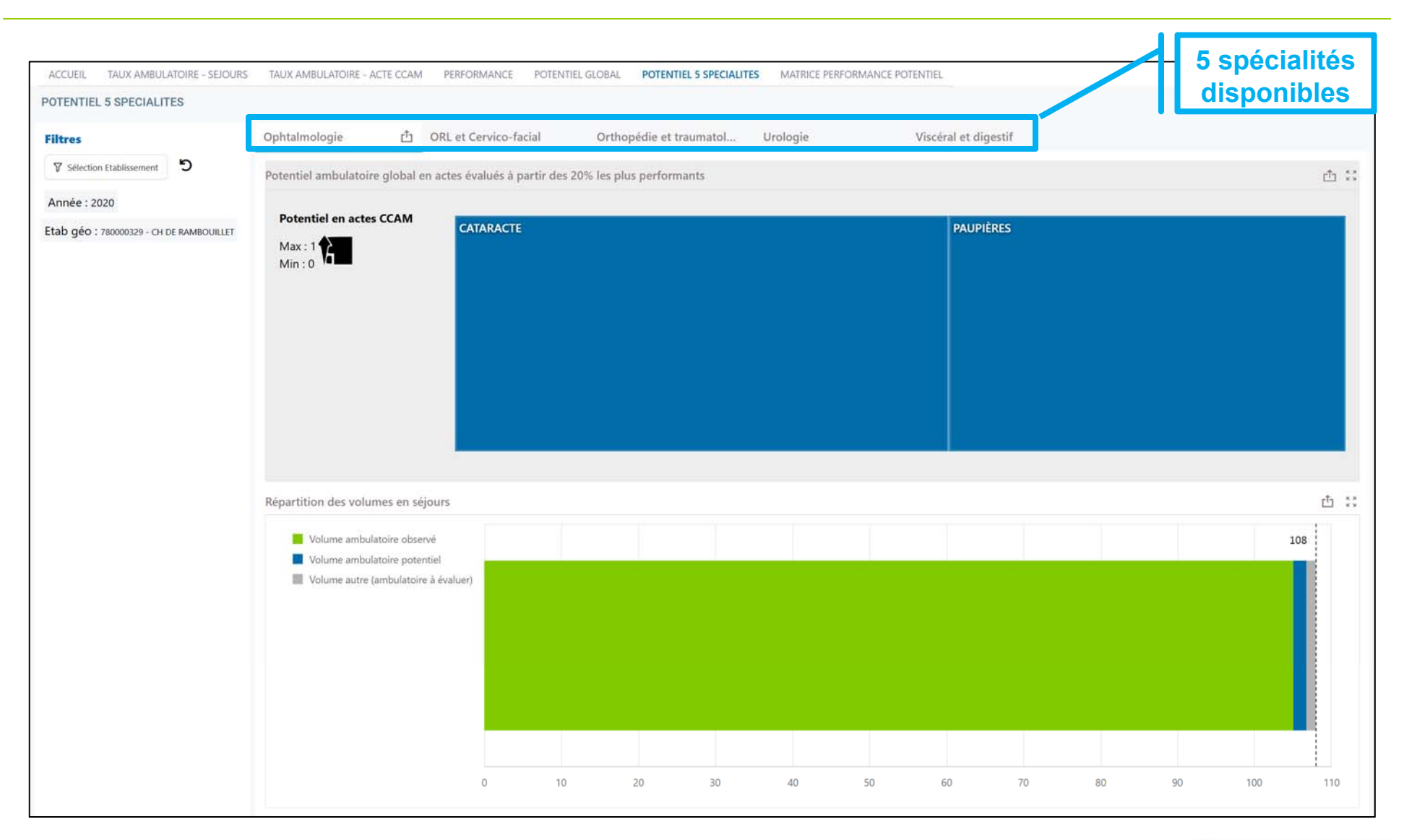

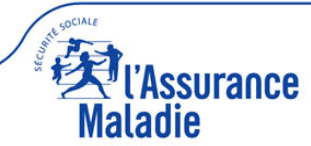

#### **Résultats potentiel 5 spécialités**

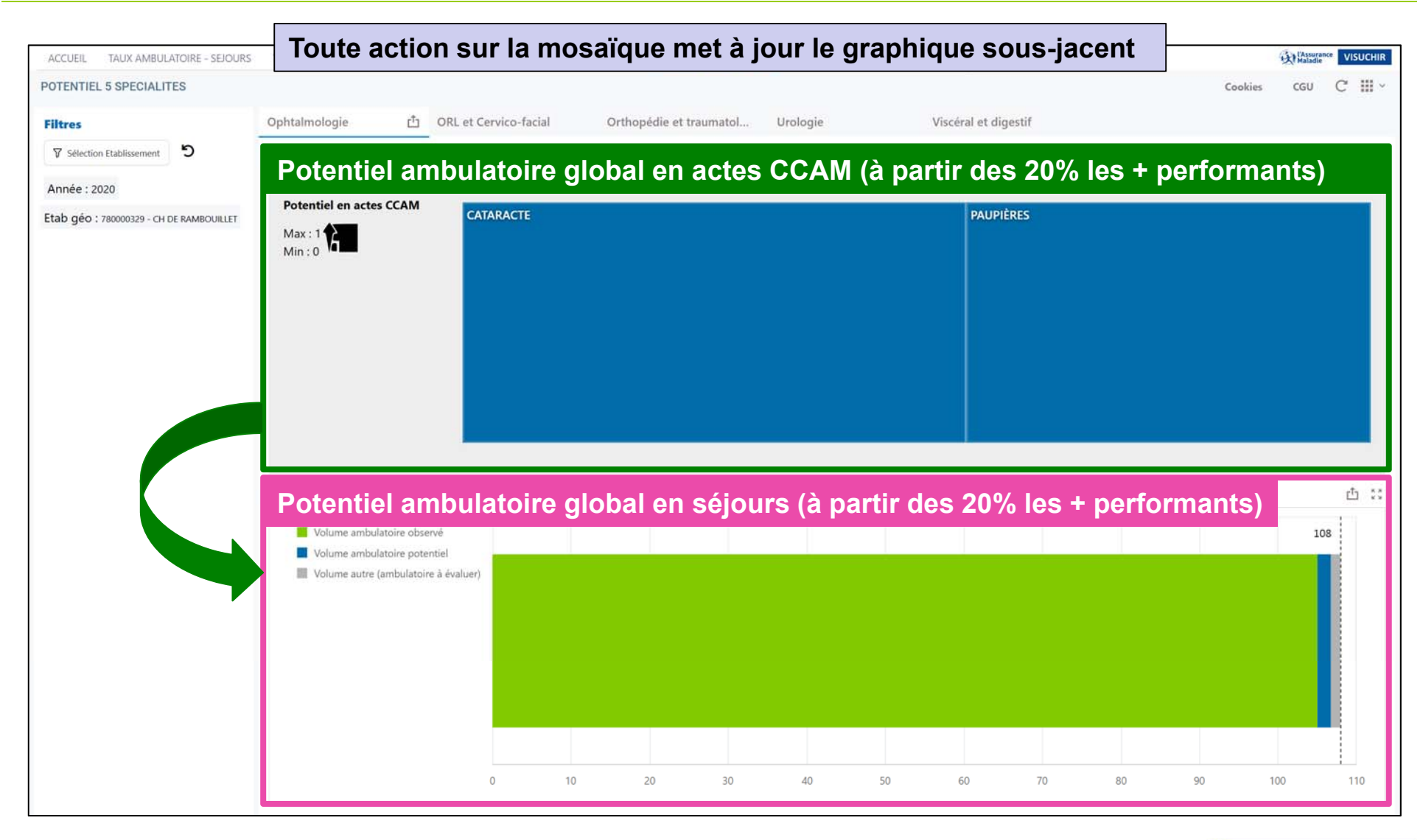

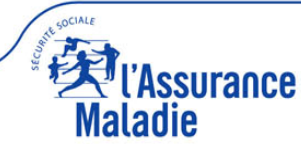

Mosaïque dynamique (3 niveaux hiérarchiques de la CCAM : superfamille, famille, acte CCAM) cf. guide utilisateur visuchir spécialités

Légende : taille des carrés = potentiel ambulatoire en nombre d'actes CCAM (nombre d'actes de chirurgie complète transférables en ambulatoire)

| Max : 138 | 07 - APPAREIL DIGESTIF | 14 - APPAREIL<br>OSTÉOARTICULAIRE ET<br>MUSCULAIRE DU MEMBRE<br>INFÉRIEUR | 08 - APPAREIL URINAIRE ET GÉNITAL                                   | 12 - APPAREIL<br>OSTEOARTICULAIRE ET<br>MUSCULAIRE DU COU ET DU<br>TRONC | 04 -<br>APPAREIL<br>CIRCULA<br>ET<br>MÉTAB                                                                                                    |         |  |
|-----------|------------------------|---------------------------------------------------------------------------|---------------------------------------------------------------------|--------------------------------------------------------------------------|----------------------------------------------------------------------------------------------------|---------|--|
|           |                        |                                                                           | 13 - APPAREIL OSTÉOARTICULAIRE ET<br>MUSCULAIRE DU MEMBRE SUPÉRIEUR | 16 - SYSTÈME TÉGUMENTAIRE<br>GLANDE MAMMAIRE                             | 05 -<br>SYSTÈME<br>IMMUNIT<br>ET<br>T<br>SYSTÈME<br>HEMATO<br>06 -<br>APPAR<br>01 -<br>SYSTÈME<br>NERVEUX<br>CENTRAL.<br>PERIPHERI<br>02 -<br>03 -<br>06 -<br>APPAR<br>01 -<br>SYSTÈME<br>PRÉCISI<br>PRÉCISI<br>03 -<br>03 - |         |  |
|           |                        |                                                                           | simple                                                              | e clic sur<br>double c                                                   | un carré                                                                                                    | n carré |  |

Maladie

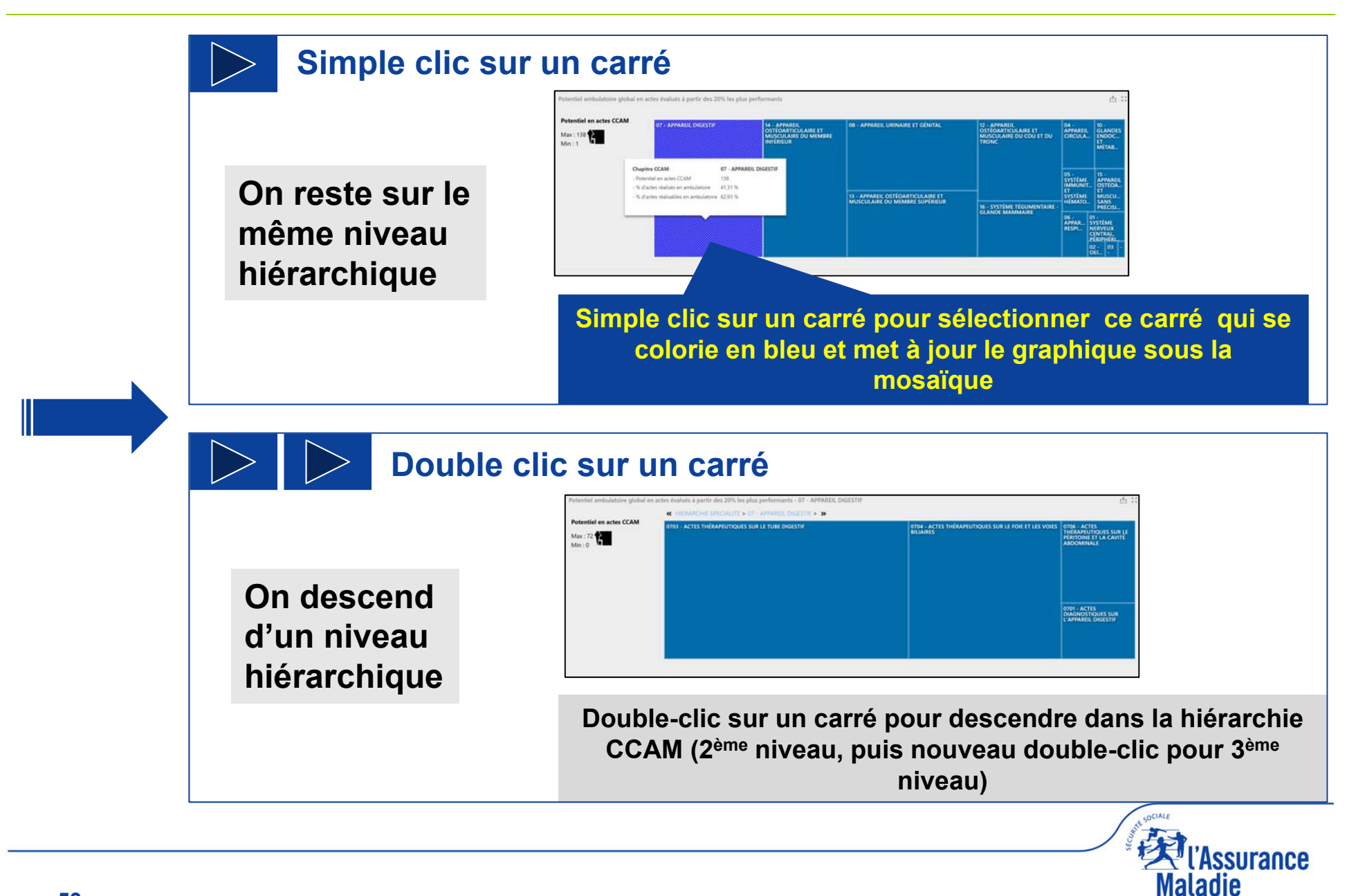

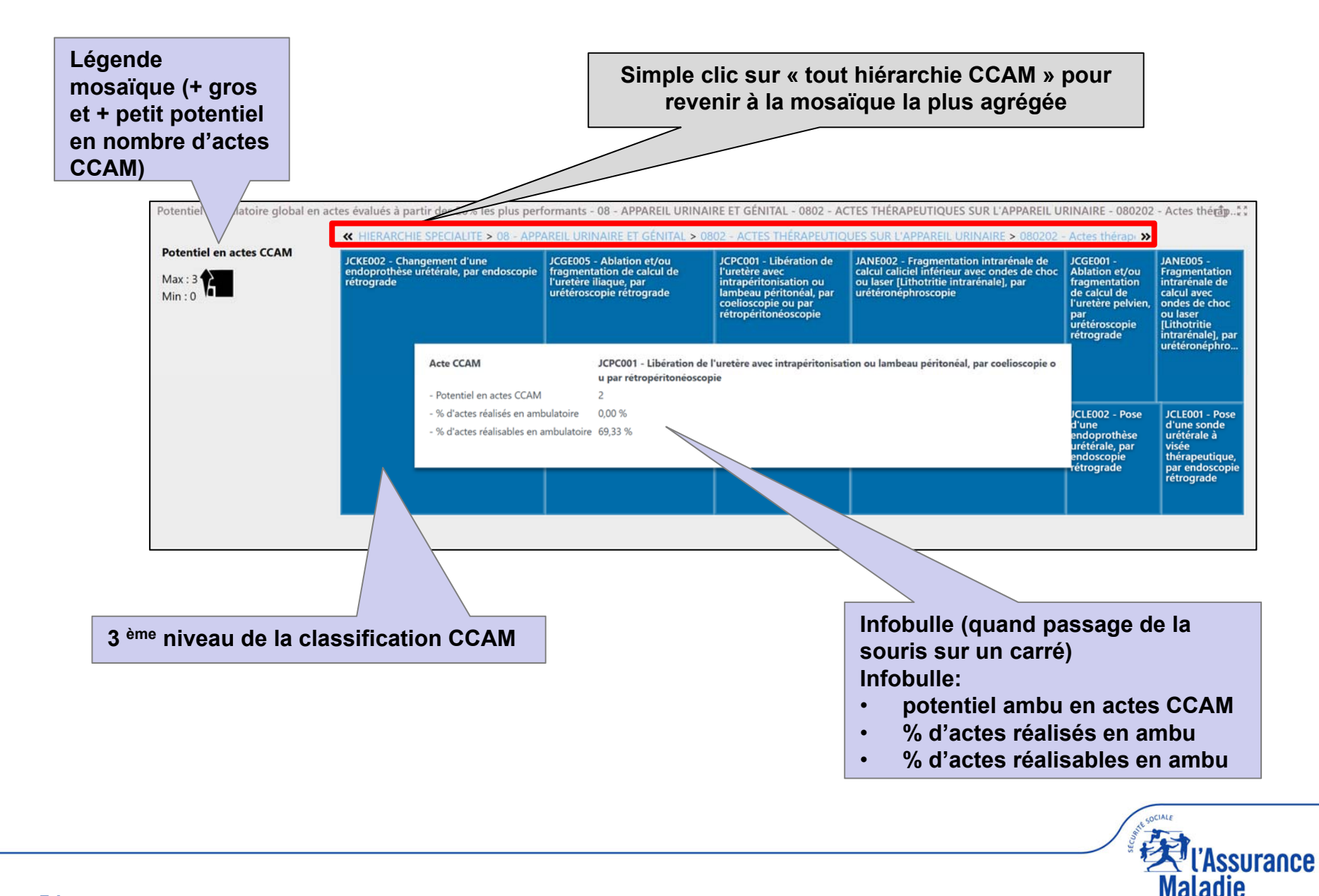

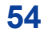

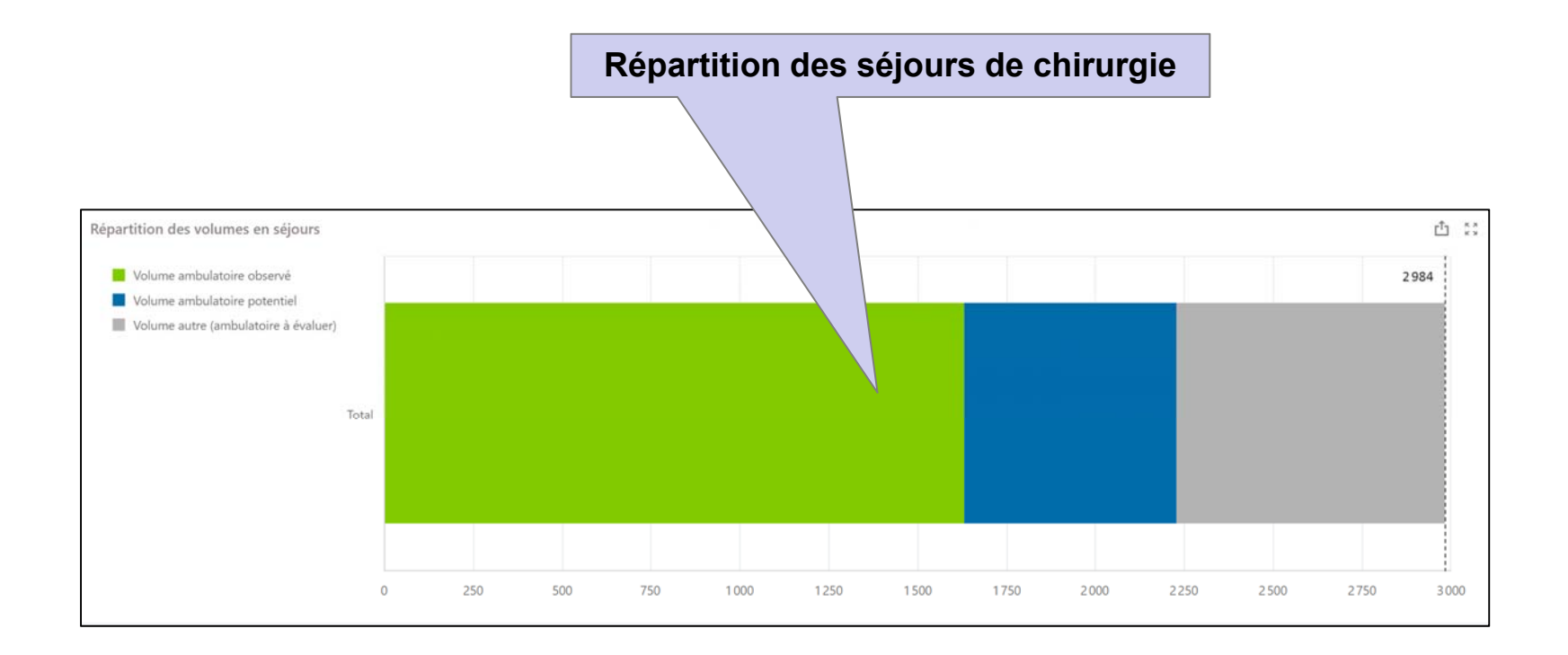

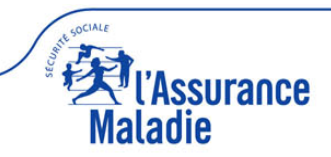

#### **Résultats matrice performance / potentiel**

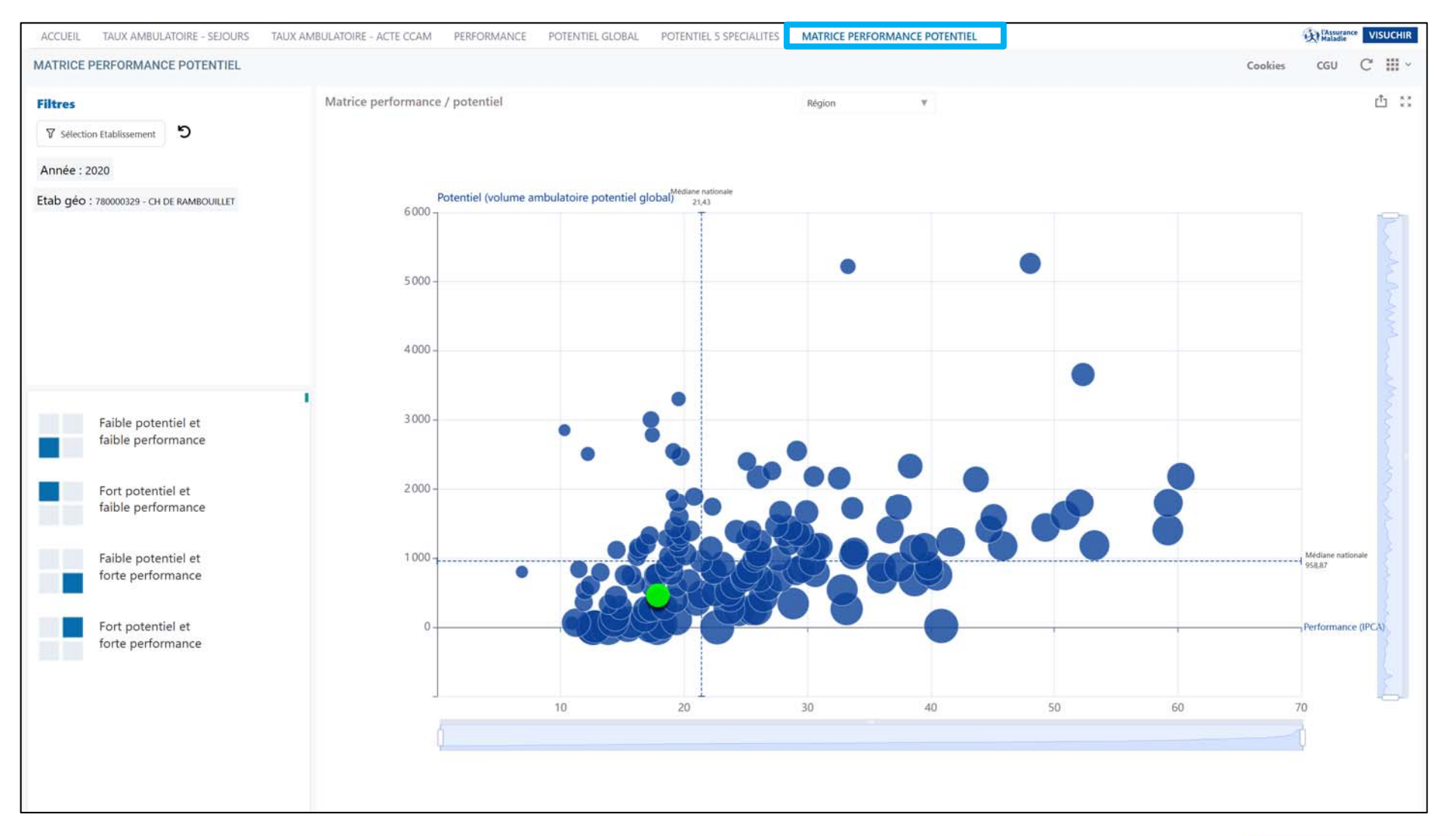

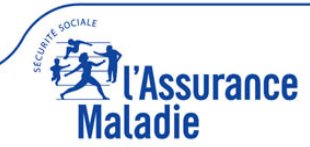

### Présentation en 4 carrés selon la performance ambulatoire (IPCA) et potentiel ambulatoire (matrice de type BCG)

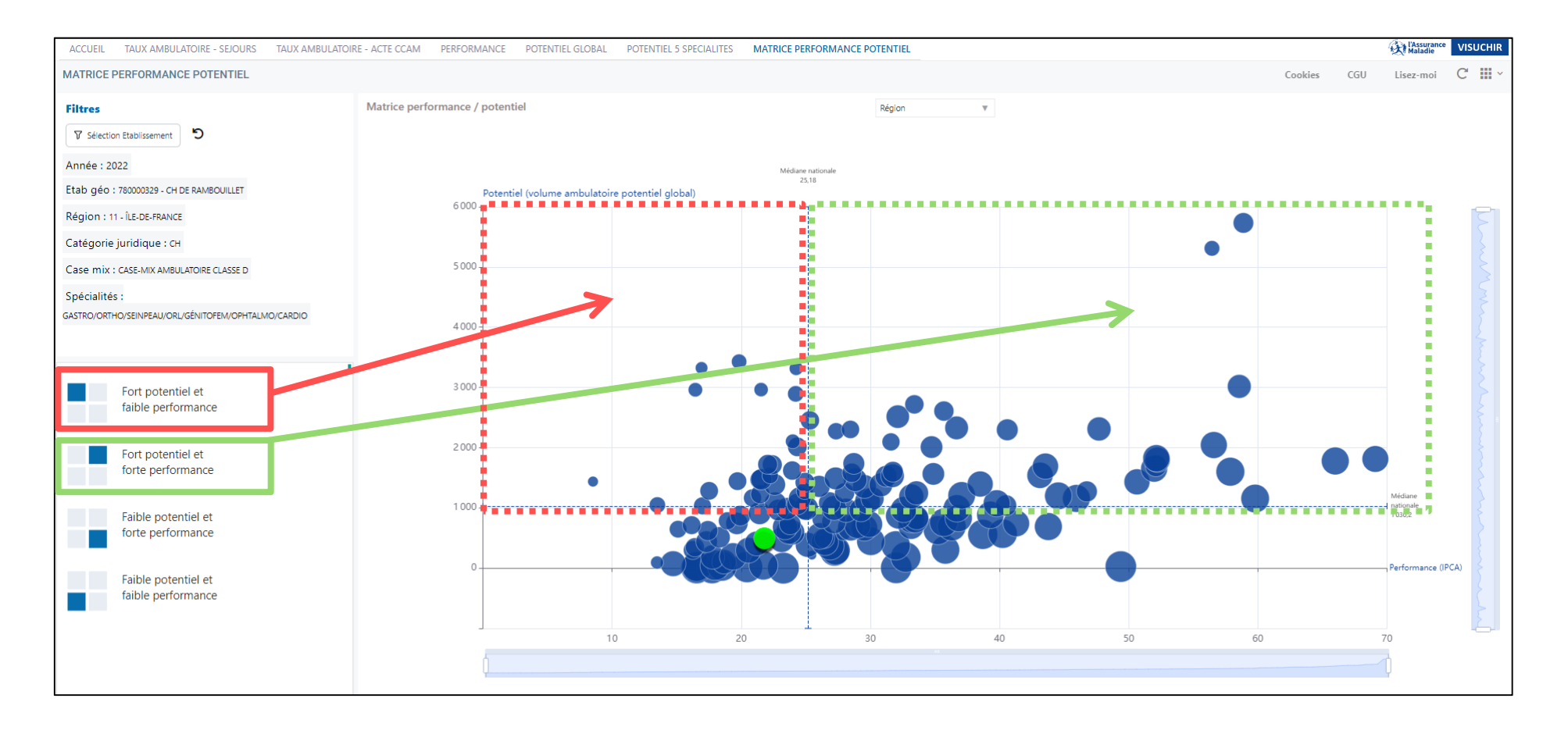

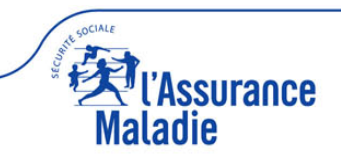

#### **Résultats matrice performance / potentiel**

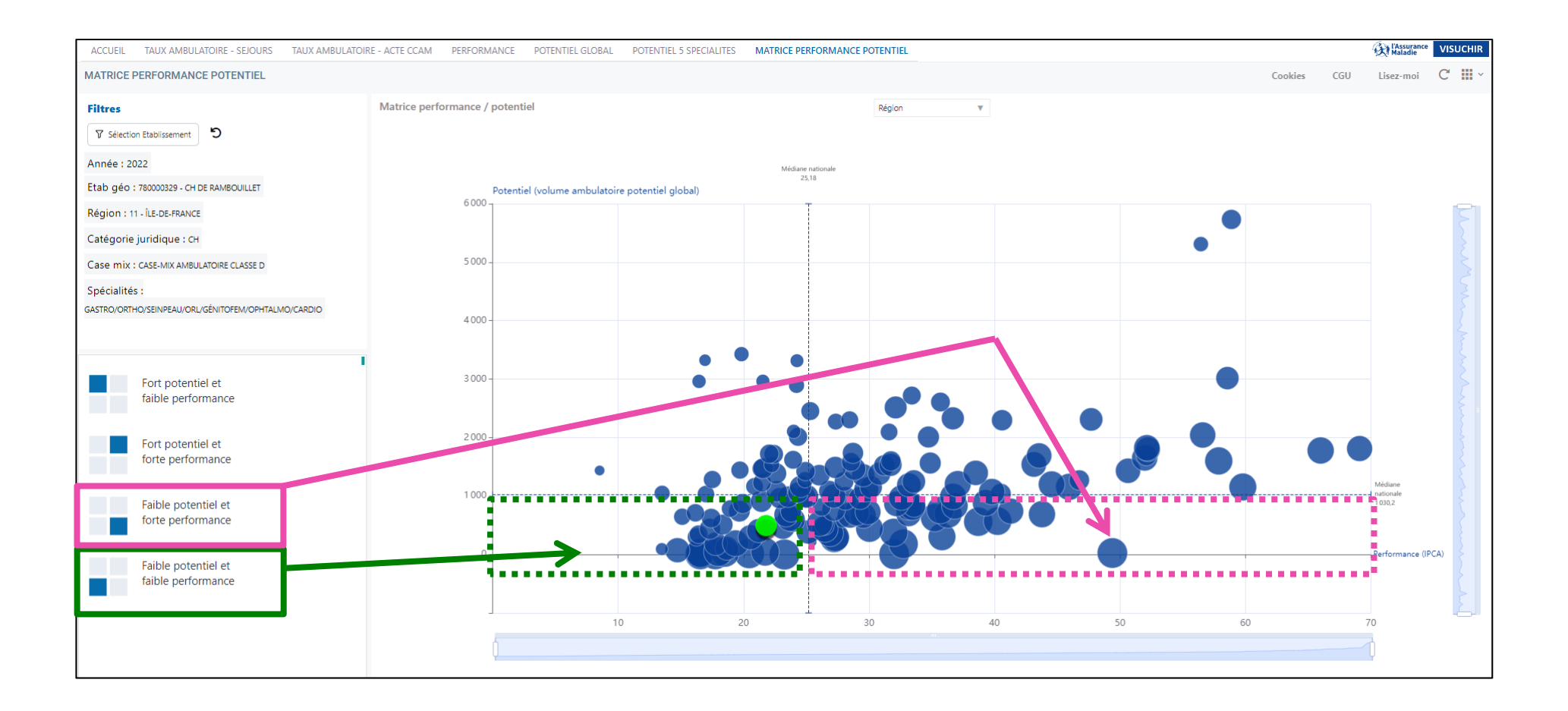

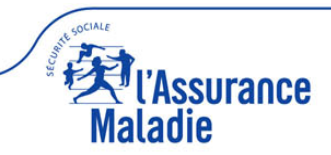

#### **Résultats matrice performance / potentiel**

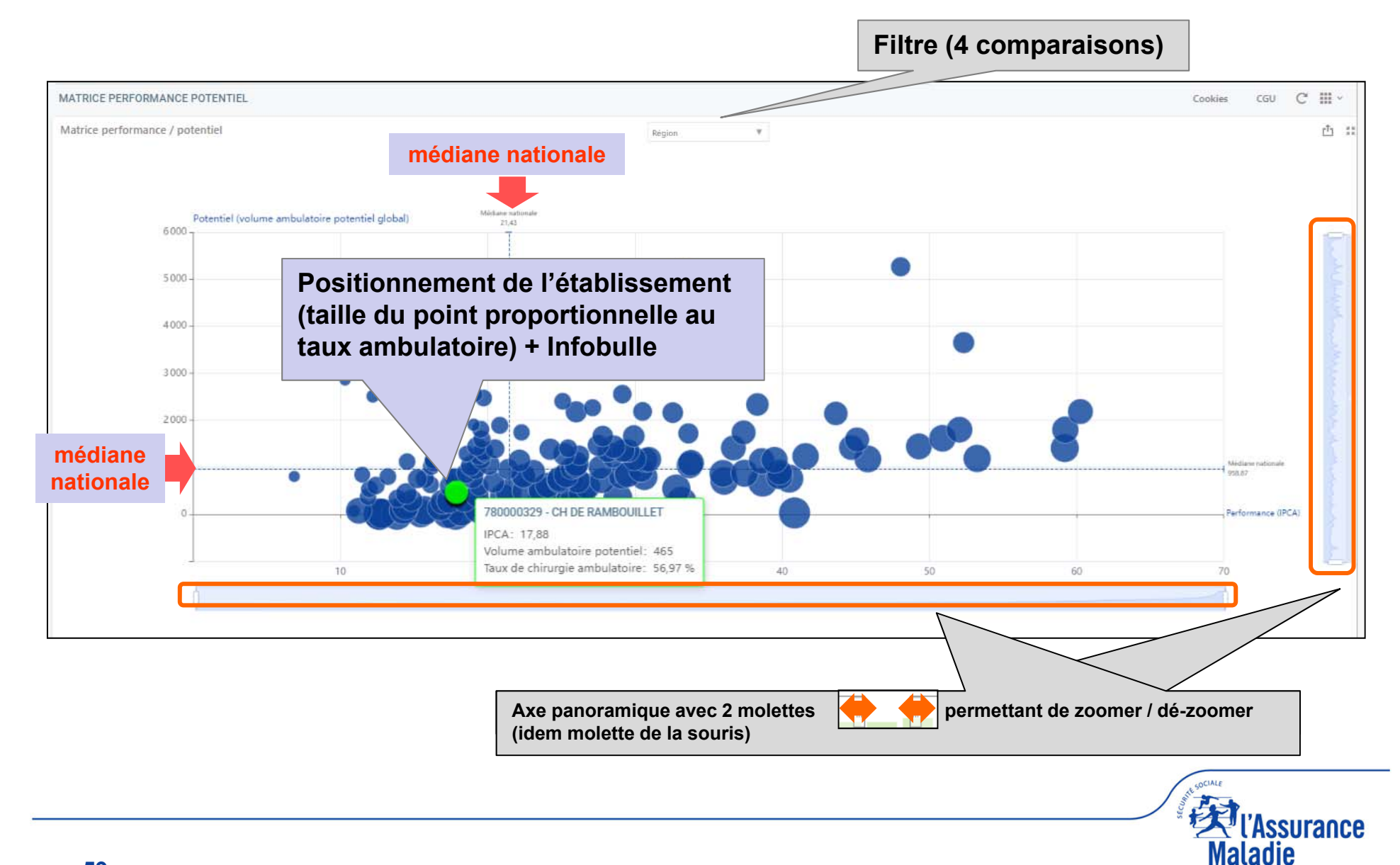